The right choice for the ultimate yield!

LS ELECTRIC strives to maximize your profits in gratitude for choosing us as your partner.

# Extension I/O

### LSLV-H100

#### **User's Manual**

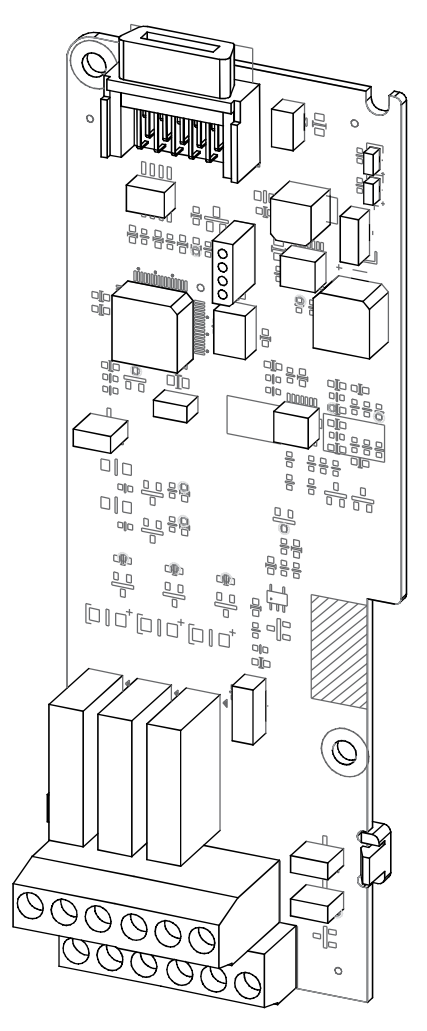

### A Safety Instructions

- Use this board after read Safety Instruction of this manual carefully before using and follow the instructions exactly.
- Please hand this user manual to end user and trouble shooting manager
- After read this manual, keep it at handy for future reference.
- 사용 전에 '안전상의 주의사항'을 반드시 읽고 정확하게 사용하여 주십시오.
- 본 설명서는 제품을 사용하는 사람이 항상 볼 수 있는 곳에 잘 보관하십시오.

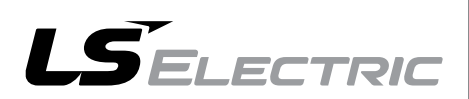

### **Safety Information**

Carefully read and follow all safety instructions in this manual to avoid unsafe operating conditions, property damage, personal injury, or death. Please keep this manual for future reference.

#### Safety symbols in this manual

#### 🛕 Danger

Indicates an imminently hazardous situation which, if not avoided, could result in severe injury or death.

#### \Lambda Warning

Indicates a potentially hazardous situation which, if not avoided, could result in injury or death.

#### ① Caution

Indicates a potentially hazardous situation which, if not avoided, could result in minor injury or property damage.

#### Safety information

#### ① Caution

- ESD (Electrostatic discharge) from the human body may damage sensitive electronic components on the PCB. Therefore, be extremely careful not to touch the PCB or the components on the PCB with bare hands while you work on the I/O PCB.
- Turn off the power to the inverter before making wiring connections. Otherwise, malfunctions including faulty network communication may occur.
- When installing the option board, ensure that the option board is properly connected to the connector on the inverter. Faulty connections may damage the inverter or the option board.
- Check the parameter units before settings the function codes. Wrong units may lead to faulty network communication.

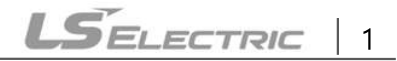

### **Table of Contents**

| 1 About the Product                                          | 4  |
|--------------------------------------------------------------|----|
| 2 Product Specification Details                              | 4  |
| 3 Items Included                                             | 5  |
| 4 Product Name                                               | 5  |
| 5 Overview and Installation                                  | 6  |
| 5.1 Overview                                                 | 6  |
| 5.2 Installing the H100 extension IO Module                  | 7  |
| 5.3 Signal (Control) Cable Specifications                    | 9  |
| 5.4 Installation Considerations                              | 9  |
| 5.5 LED Status and Switch Settings                           | 10 |
| 5.5.1 LED Status                                             |    |
| 5.5.2 Switch Symbols and Descriptions                        |    |
| 5.6 Terminal Block Wiring Diagram                            |    |
| 5.7 Control Terminal Block Wiring Diagram                    |    |
| 5.7.1 NPN (Sink mode)                                        |    |
| 5.7.2 PNP (Source Mode)                                      | 13 |
| 6 Learning to Perform Basic Operations                       | 15 |
| 6.1 Basic Features for H100 extension I/O                    |    |
| 6.2 Setting Frequency Reference                              |    |
| 6.2.1 Setting a Frequency Reference using Input Voltage (V3) |    |
| 6.2.2 Setting a Reference Frequency using Input Current (I3) |    |
| 6.3 Analog Output                                            |    |
| 6.3.1 Voltage and Current Analog Output                      |    |
| 6.4 Digital Output                                           |    |

| 8 Product Warranty                                                    | 55 |
|-----------------------------------------------------------------------|----|
| 7 Keypad Parameters for the Extension I/O Module                      | 39 |
| 6.8 Multifunction Input Terminal Control                              |    |
| 6.7 Stopping the Acc/Dec Operation                                    |    |
| 6.6 Multistep Acc/Dec Time Configuration                              | 35 |
| 6.5 Setting Multistep Frequency                                       |    |
| 6.4.3 Multifunction Output Terminal Delay Time Settings               |    |
| 6.4.2 Fault Trip Output using Multifunction Output Terminal and Relay |    |
| 6.4.1 Multifunction Output Terminal and Relay Settings                | 24 |

### **1** About the Product

The H100 extension IO module is used to extend the digital and analog input/output function terminals for the LSLV-H100 series inverters.

1

### **2** Product Specification Details

Refer to the following table for detailed product specifications.

| Items Termina              |         | Termina<br>I | Description                                                                                                    | Switch                                     |
|----------------------------|---------|--------------|----------------------------------------------------------------------------------------------------|--------------------------------------------|
| Divital                    | PNP     | P8           | 2 Channels available                                                                                                    | [Switch 1]                                 |
| Digital<br>Input NPN       |         | P9           | <ul> <li>Multifunction input</li> <li>Operate switch (SW1) to select PNP/NPN mode.</li> </ul>                                                                                                    | PNP/ NPN<br>selection                      |
|                            |         | A6           |                                                                                                    |                                            |
|                            |         | C6           |                                                                                                    |                                            |
| Digital Outp               | out     | A7           | 3 Channels available, Form A contact                                                                                                    |                                            |
| (Relay)                    |         | C7           | Multifunction relay output contact     (AC 250 V< 5 A, DC 30 V< 5 A)                                                                                                    |                                            |
|                            |         | A8           |                                                                                                    |                                            |
|                            |         | C8           |                                                                                                    |                                            |
|                            | Voltage |              | <ul> <li>1 Channel available</li> <li>Operate switch (SW2) to select voltage or current.</li> <li>Voltage</li> <li>Unipolar: 0–10 V (Max. 12 V) input</li> </ul>                                 | [Switch 2]<br>Voltage                      |
| Analog<br>Input<br>Current |         | V3           | Sets the frequency based on the voltage<br>supplied to the terminal.<br>Current<br>Input current: 4-20 mA (Max. 0~24 mA)<br>Sets the frequency based on the current<br>supplied to the terminal. | (V3)/<br>Current (I3)<br>Selection         |
| Analog<br>Output           | Voltage | AO3          | <ul> <li>1 Channel available<br/>Select output frequency, output current, output<br/>voltage, or DC voltage.</li> <li>Operate switch (SW3) to select voltage or</li> </ul>                       | [Switch 3]<br>Voltage<br>(VO3)/<br>Current |

| Items Termina              |         | Termina<br>I | Description                                                                                                    | Switch             |
|----------------------------|---------|--------------|----------------------------------------------------------------------------------------------------|--------------------|
|                            | Current |              | current<br>Output voltage: 0–10 V<br>Maximum output voltage/current: 12 V/10 mA<br>Output current: 0–20 mA<br>Maximum output current: 24 mA | (IO3)<br>selection |
| CM Termina                 | al      | СМ           | <ul> <li>2 Channels available</li> <li>Common ground terminal for analog<br/>inputs/outputs</li> </ul>                                      |                    |
| Compatible Inverter series |         |              | <ul> <li>H100 series inverters</li> </ul>                                                                                                   |                    |

### 3 Items Included

- 1 x H100 extension IO PCB module
- 1 x H100 extension IO module user manual
- 2 x screws

Γ

Plastic components

### 4 Product Name

EIOE-H100

### **5** Overview and Installation

### 5.1 Overview

Refer to the following illustration for the H100 extension IO module layout.

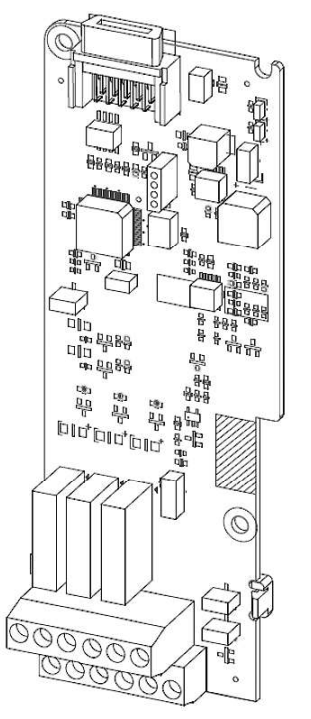

### 5.2 Installing the H100 extension IO Module

Follow the instructions below to properly install the H100 extension IO module.

- 1. Turn off the inverter and make sure that the DC link voltage has dropped to a safe level.
- 2. Loosen the screw on the power cover then remove the power cover.

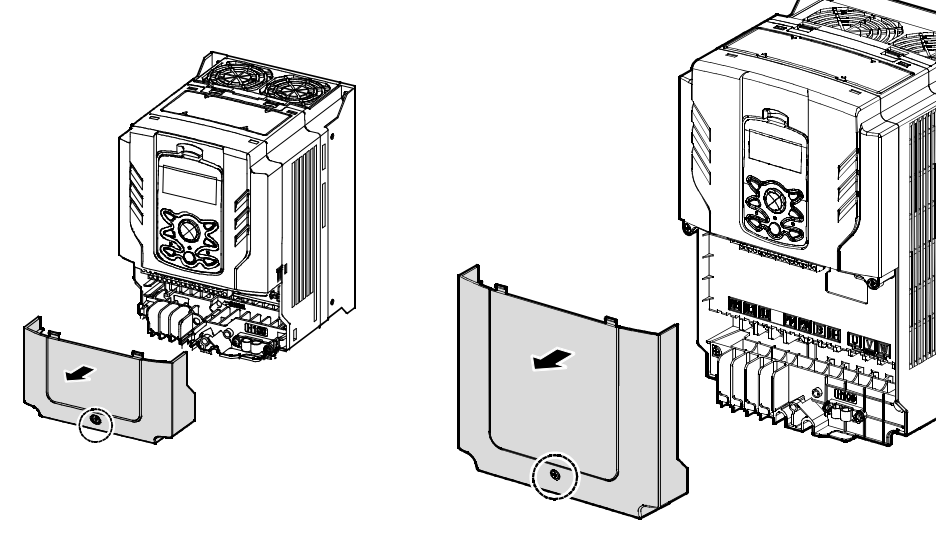

0.75-30 kW Models

Γ

37-90 kW Models

3. Remove the keypad from the inverter body.

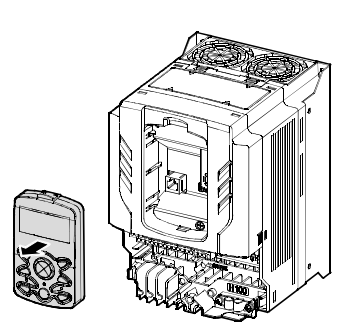

0.75-30 kW Models

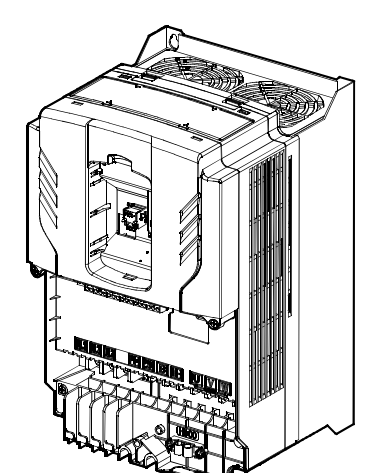

37-90 kW Models

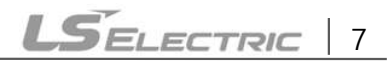

4. Loosen the screws securing the front cover. Then, remove the front cover by lifting it. The main PCB is exposed.

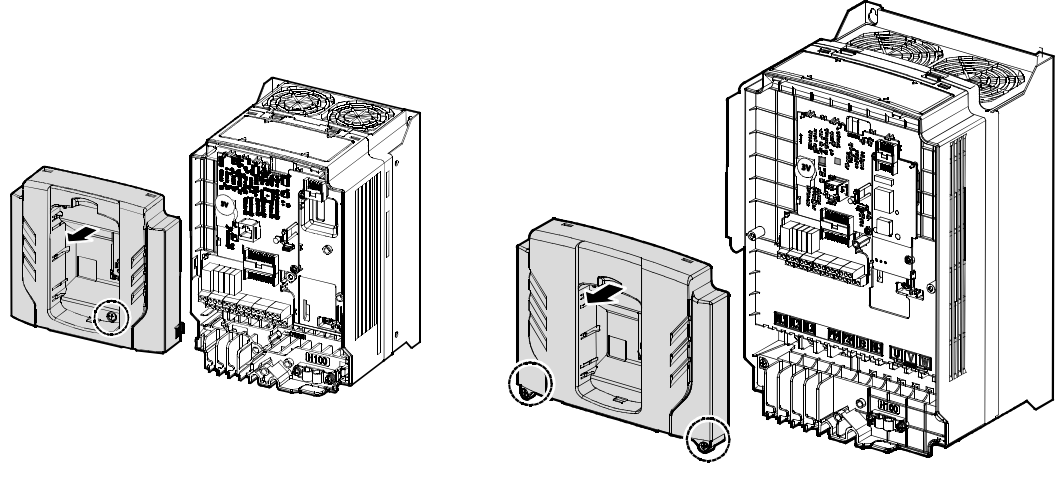

0.75–30 kW Models

37-90 kW Models

5. Place the H100 extension I/O PCB module on the expansion slot and fasten it with the screws included in the box.

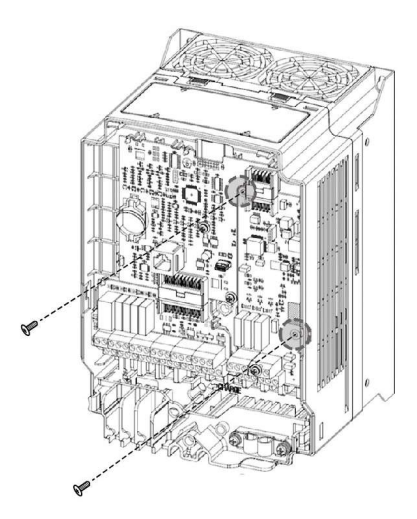

6. Reattach the front cover, the power cover, and the keypad back onto the inverter body.

#### Caution

Ensure that the inverter is turned off and that the DC link voltage has dropped to a safe level before opening the terminal cover and installing (or removing) the H100 extension IO module.

#### Note

Use the keypad to check the software version and the keypad installation options.

\*\*Use the keypad at [CNF-10] to check if the inverter's S/W version is higher than 0.11.

### **5.3 Signal (Control) Cable Specifications**

| Terminal          | Wire Thickness 1) |       |  |  |
|-------------------|-------------------|-------|--|--|
|                   | mm <sup>2</sup>   | AWG   |  |  |
| P8~P9/CM/V3(I3)   | 0.33-1.25         | 16-22 |  |  |
| AO3               | 0.33-2.0          | 14-22 |  |  |
| A6/C6/A7/C7/A8/C8 | 0.33-2.0          | 14-22 |  |  |

1) Use STP (shielded twisted-pair) cables for signal wiring.

### 5.4 Installation Considerations

Refer to the following table for the operating conditions, and find an appropriate installation location accordingly.

| Items                 | Description                                                                                                    |
|-----------------------|----------------------------------------------------------------------------------------------------|
| Ambient Temperature*  | -10 $^{\circ}$ C-50 $^{\circ}$ C (40 $^{\circ}$ C and above, 2.5% / $^{\circ}$ C Current Derating search. 50 $^{\circ}$ C 75% of the rated current of the drive if possible) |
| Ambient Humidity      | 90% relative humidity (no condensation)                                                                                                    |
| Storage Temperature   | - 4–149 °F (-20–65 ℃)                                                                                                    |
| Environmental Factors | An environment free from corrosive or flammable gases, oil residue or dust                                                                                                   |
| Altitude/Vibration    | Lower than 3,280 ft (1,000 m) above sea level/less than 1.0 G (9.8 m/sec <sup>2</sup> )                                                                                      |
| Air Pressure          | 70 –106 kPa                                                                                                    |

#### Caution

Do not allow the ambient temperature to exceed the allowable range while operating the inverter.

### 5.5 LED Status and Switch Settings

#### 5.5.1 LED Status

The H100 extension IO module has two LED indicators. Remove the front cover to check the LED status.

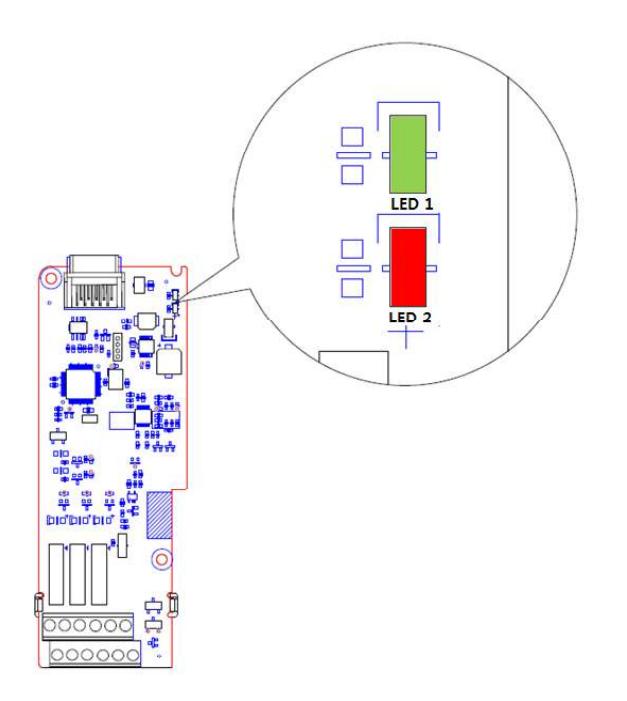

| Status                                | LED 1                                      | LED 2                                      |
|---------------------------------------|--------------------------------------------|--------------------------------------------|
| LED Test Operation                    | LED is on for one second when power is on. | LED is on for one second when power is on. |
| Normal                                | Flashing                                   | Off                                        |
| normai                                | ON→OFF every second                        | -                                          |
| Inverter Connection Error             | Off                                        | Off                                        |
| Invertor Version Error                | Synchronous flashing <sup>1</sup>          | Synchronous Flashing <sup>1</sup>          |
|                                       | On→Off every second                        | On→Off every second                        |
| H/W Interface Error                   | Alternately Flashing2                      | Alternately Flashing <sup>2</sup>          |
| between Inverter and<br>Option Module | On→Off every second                        | On→Off every second                        |

- 1. LED 1 and LED 2 flash simultaneously.
- 2. LED 1 and LED 2 flash alternately.

Г

### 5.5.2 Switch Symbols and Descriptions

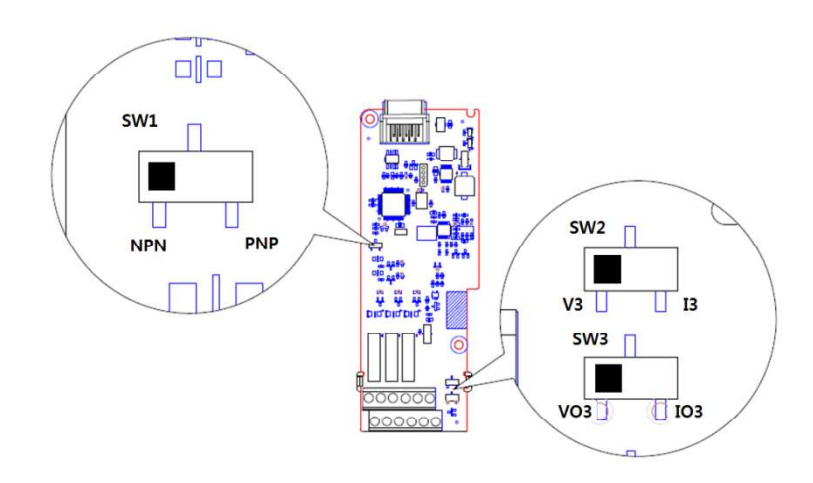

| Switch | Description                                           | Factory Default |
|--------|-------------------------------------------------------|-----------------|
| SW1    | NPN/PNP mode selection switch (Left: NPN, Right: PNP) | Left: NPN       |
| SW2    | V3/I3 mode selection switch (Left: V3, Right: I3)     | Left: V3        |
| SW3    | VO3/IO3 mode selection switch (Left: VO3, Right: IO3) | Left: VO3       |

### 5.6 Terminal Block Wiring Diagram

Following illustration describes the wiring of the H100 extension IO module. Ensure the inverter's specifications meet requirements to connect the H100 extension IO module. Refer to the detailed description to complete installation. Refer to **5.3 Signal(Control) Cable Specifications** on page 9 for detailed information.

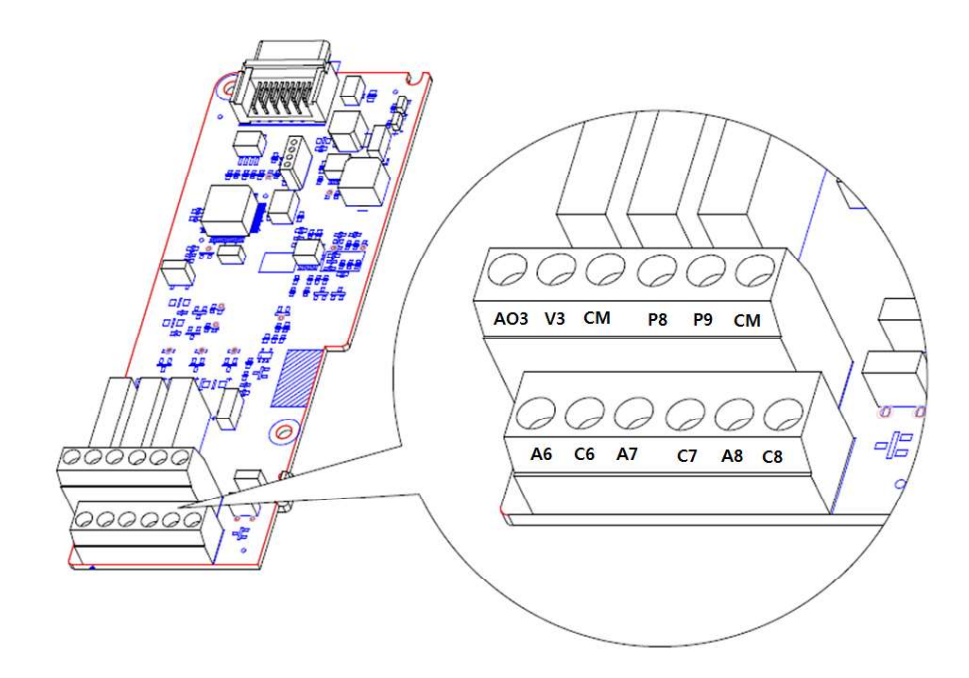

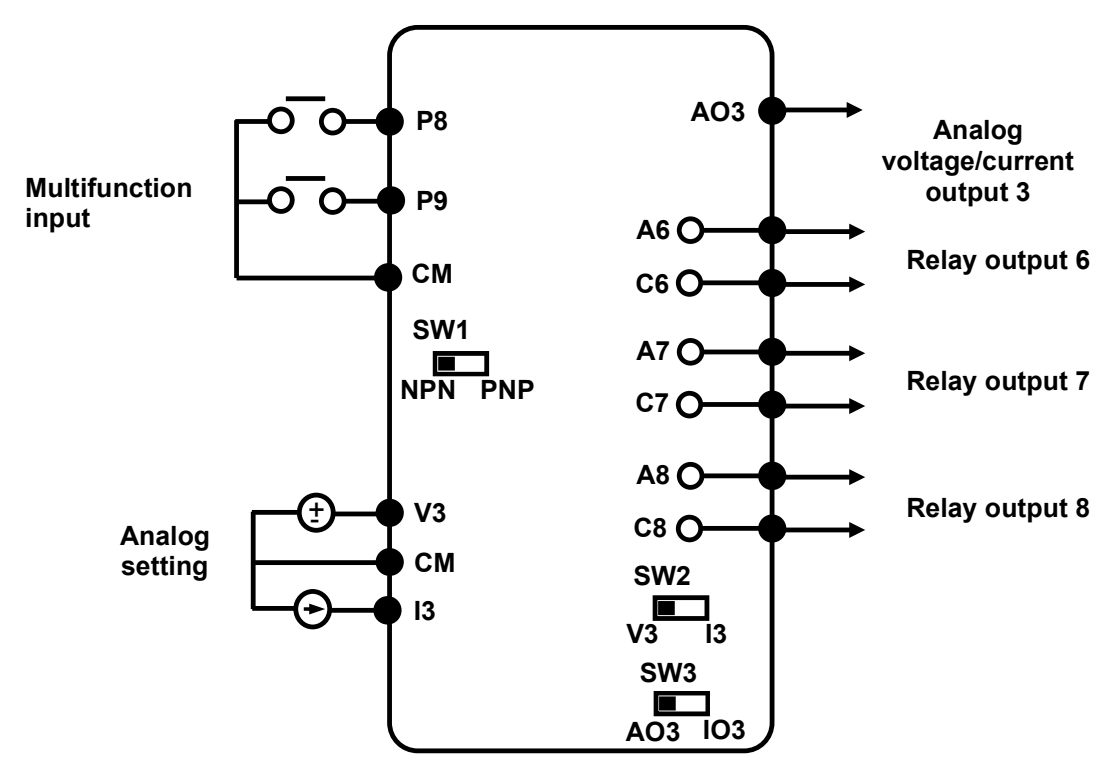

### 5.7 Control Terminal Block Wiring Diagram

#### 5.7.1 NPN (Sink mode)

I

Select NPN using the PNP/NPN selection switch (SW1). Note that the factory default setting is NPN mode. CM is the common ground terminal for all analog inputs at the terminal, and P24 is the 24 V internal power source.

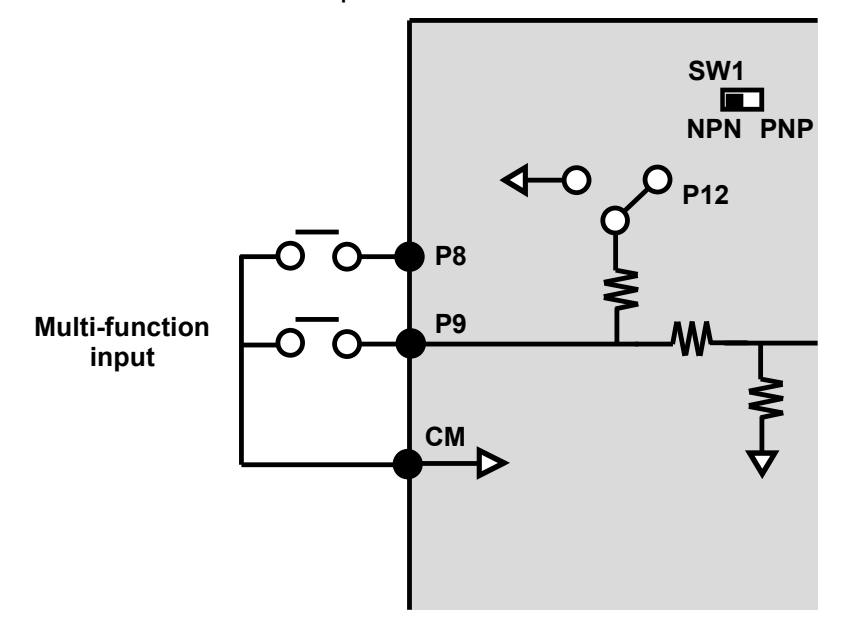

#### 5.7.2 PNP (Source Mode)

Select PNP using the PNP/NPN selection switch (SW1). Note that the factory default setting

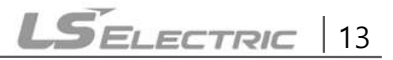

is NPN mode. CM is the common ground terminal for all analog inputs at the terminal, and P24 is the 24 V internal power source. If you are using an external 24 V power source, build a circuit that connects the external source (-) and the CM terminal.

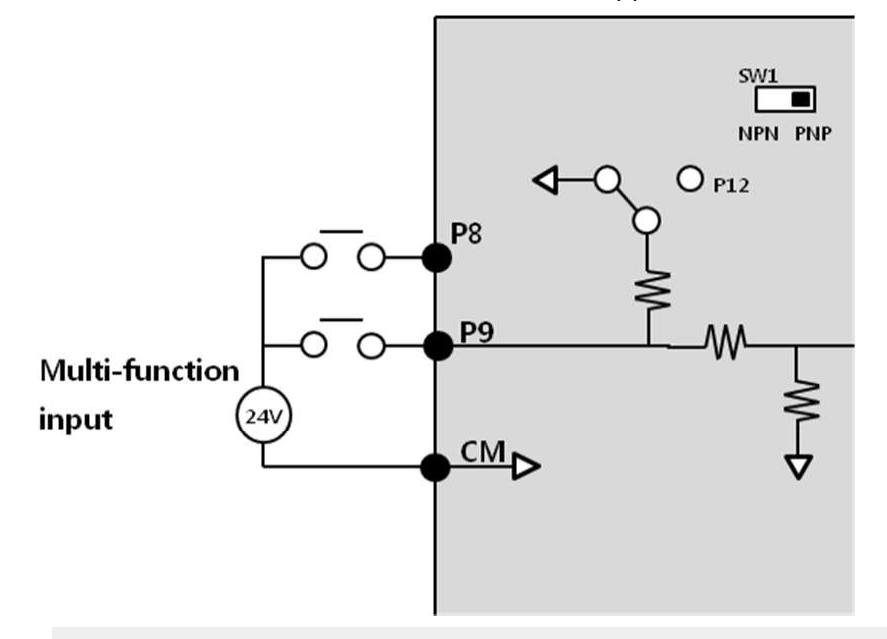

#### ① Caution

- Power source for a PNP configuration: VHI=3.25 [V], VLO=1.75 [V]
- Power source for an NPN configuration: Do not use LED switches with built-in resistors with the extension IO

### 6 Learning to Perform Basic Operations

### 6.1 Basic Features for H100 extension I/O

Г

| Basic Tasks                                                                           | Example                                                                                                    |
|---------------------------------------------------------------------------------------|----------------------------------------------------------------------------------------------------|
| Frequency reference source<br>configuration for the terminal<br>block (input voltage) | Configures the inverter to allow input voltages at the terminal block (V3) and setup or modify an operation frequency reference.                                    |
| Frequency reference source<br>configuration for the terminal<br>block (input current) | Configures the inverter to allow input currents at the terminal block (I3) and to setup or modify an operation frequency reference.                                 |
| Multistep speed (frequency) configuration                                             | Configures multistep frequency operations by receiving an input at the terminals defined for each step frequency.                                                   |
| Multistage Acc/Dec time<br>configuration using the<br>multifunction terminal          | Configures multistage acceleration and deceleration times for a motor based on defined parameters for the multifunction terminals.                                  |
| Acc/Dec stop command                                                                  | Stops the current acceleration or deceleration and controls<br>motor operation at a constant speed. Multifunction terminals<br>must be configured for this command. |
| Multifunction input terminal control configuration                                    | Enables the user to improve the responsiveness of the multi-<br>function input terminals.                                                                           |

### 6.2 Setting Frequency Reference

| Group                                   | Code               | Name      | LCD Display | Parameter<br>Setting |          | Setting Range | Unit |
|-----------------------------------------|--------------------|-----------|-------------|----------------------|----------|---------------|------|
|                                         |                    |           |             | 0                    | KeyPad-1 |               |      |
|                                         |                    |           |             | 1                    | KeyPad-2 |               |      |
|                                         |                    |           | 2           | V1                   |          |               |      |
| DRV 07 Frequency<br>reference<br>source | 4V25126Int 48Field | 4         | V2          | 0 <u>-</u> ≃11       |          |               |      |
|                                         |                    | 5         | 12          |                      |          |               |      |
|                                         |                    | 6         | Int 485     |                      | -        |               |      |
|                                         |                    | Field Bus |             |                      |          |               |      |
|                                         |                    |           | 9           | Pulse                |          |               |      |
|                                         |                    |           | 10          | V3                   |          |               |      |
|                                         |                    |           | 11          | 13                   |          |               |      |

#### 6.2.1 Setting a Frequency Reference using Input Voltage (V3)

You can set and modify a frequency reference using the input voltage at the V3 terminal after selecting the voltage input at SW2. Use voltage inputs ranging from 0–10 V (unipolar) for forward only operation.

#### Setting a Frequency Reference for 0–10 V Input

Set DRV-07 (Freq Ref Src) to "10 (V3)". Use a voltage output from an external source or use the voltage output from the VR terminal to provide inputs to V3. Refer to the diagram below for the wiring required for each application.

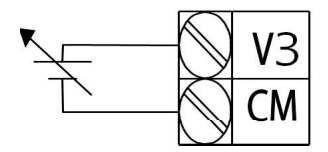

[External source application]

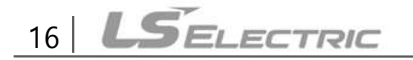

| Group | Code | Name                                 | LCD Display   | Parameter<br>Setting |              | Setting Range                        | Unit |
|-------|------|--------------------------------------|---------------|----------------------|--------------|--------------------------------------|------|
| DRV   | 07   | Frequency reference source           | Freq Ref Src  | 10                   | V3           | 0-11                                 | -    |
| IN    | 01   | Frequency at<br>maximum analog input | Freq at 100%  | Maxi<br>frequ        | mum<br>iency | Initial frequency–<br>Max. Frequency | Hz   |
|       | 01   | V3 input monitor                     | V3 Monitor[V] | 0.00                 |              | 0.00-12.00                           | V    |
|       | 02   | V3 input filter time<br>constant     | V3 Filter     | 10                   |              | 0-10,000                             | msec |
|       | 03   | V3 minimum input<br>voltage          | V3 volt x1    | 0.00                 |              | 0.00-10.00                           | V    |
|       | 04   | V3 output at minimum<br>voltage (%)  | V3 Perc y1    | 0.00                 |              | 0.00-100.00                          | %    |
|       | 05   | V3 maximum input<br>voltage          | V3 Volt x2    | 10.00                |              | 0.00-12.00                           | V    |
|       | 06   | V3 output at maximum<br>voltage (%)  | V3 Perc y2    | 100.                 | 00           | 0.00-100.00                          | %    |
|       | 07   | Rotation direction options           | V3 Inverting  | 0                    | No           | 0-1                                  | -    |
|       | 08   | Quantizing level                     | V3 Quantizing | 0.04                 |              | 0.00*, 0.04-<br>10.00                | %    |

\* Quantizing is disabled if '0' is selected.

Γ

#### ■ 0–10 V Input Voltage Setting Details

| Code                      | Description                                                                                                    |
|---------------------------|----------------------------------------------------------------------------------------------------|
| [IN-01]<br>Freq at 100%   | This sets the frequency reference to the maximum input voltage when a potentiometer is connected to the control terminal block. A frequency set with code IN-01 becomes the maximum frequency only if the value set in code APO-04 (or APO-06) is 100 (%). |
|                           | <ul> <li>Set code IN-01 to "40.00" and use default values for codes APO-01–APO-08.<br/>The motor will run at 40.00 Hz when a 10 V input is provided at V3.</li> </ul>                                                                                      |
|                           | <ul> <li>Set code APO-06 to "50.00" and use default values for codes IN-01, APO-01–<br/>APO-08. The motor will run at 30.00 Hz (50% of the default maximum<br/>frequency–60 Hz) when a 10 V input is provided at V3.</li> </ul>                            |
| [APO-01]<br>V3 Monitor[V] | Configures the inverter to monitor the input voltage at V3.                                                                                                    |

| Code                                                  | Description                                                                                                    |
|-------------------------------------------------------|----------------------------------------------------------------------------------------------------|
| [APO-02]<br>V3 Filter                                 | V3 Filter is a low-pass filter and may be used when there are large variations<br>between reference frequencies. The filter passes only the clean input signal.<br>Variations can be mitigated by increasing the time constant, but this requires an<br>increased response time.<br>The t (time) value indicates the time required for the frequency to reach 63% of<br>the reference, when external input voltages are provided in multiple steps.<br>V3 input from<br>external source<br>Frequency reference<br>100%<br>63%<br>V3 Filter(t) |
| [APO-03]<br>V3 volt x1<br>~<br>[APO-06]<br>V3 Perc y2 | These parameters are used to configure the gradient level and offset values of the output frequency, based on the input voltage.<br>Frequency reference [APO-06] [APO-04] [APO-04] [APO-03] [APO-05] V3 input                                                                                                    |
| [APO-07]<br>V3 Inverting                              | This inverts the input value set at V3. Set this code to "1 (Yes)" if you need the motor to run in the opposite direction from the current rotation.                                                                                                    |

| Code                         | Description                                                                                                    |  |  |  |  |
|------------------------------|----------------------------------------------------------------------------------------------------|--|--|--|--|
|                              | Quantizing may be used when the noise level of the analog input (V3 terminal) signal is high. The input signal's height (value) is quantized regularly to output a frequency. Quantizing is useful if you are operating a noise-sensitive system, because it suppresses any signal noise. However, quantizing will diminish system sensitivity. (The resulting power of the output frequency will decrease based on the analog input). |  |  |  |  |
|                              | Parameter values for quantizing are a percentage based on the maximum input.<br>Therefore, if the value is set to 1% of the analog maximum input (60 Hz), the<br>output frequency will increase or decrease by 0.6 Hz per 0.1 V difference.                                                                                                    |  |  |  |  |
|                              | When the analog input is increased, an increase of the input equal to 75% of the set value will change the output frequency, and then the frequency will increase according to the set value. Likewise, when the analog input decreases, a decrease of the input equal to 75% of the set value will make an initial change to the output frequency.                                                                                    |  |  |  |  |
| [APO-08]<br>V3<br>Quantizing | The low-pass filter reduces noise, but decreases the responsiveness. Variations (noise) can be mitigated by increasing the time constant, but this requires an increased response time. When the input signal is delayed, pulsation (ripple) may occur to the output frequency.                                                                                                    |  |  |  |  |
|                              | Output<br>frequency (Hz)                                                                                                    |  |  |  |  |
|                              | 60.00<br>59.4<br>1.2<br>0.6<br>0.025 0.1 0.2 9.925 10<br>0.025 0.1 0.2 9.925 10<br>0.075 0.175 9.975                                                                                                    |  |  |  |  |

#### 6.2.2 Setting a Reference Frequency using Input Current (I3)

You can set and modify a frequency reference using the input current at the I3 terminal after selecting current input at SW2. Set DRV-07 (Freq Ref Src) to "11 (I3)" and apply 4–20 mA input current.

1

| Group | Code | Name                                 | LCD Display   | Parameter<br>Setting |    | Setting Range          | Unit |
|-------|------|--------------------------------------|---------------|----------------------|----|------------------------|------|
| DRV   | 07   | Frequency reference source           | Freq Ref Src  | 11                   | 13 | 0~11                   | -    |
| IN    | 01   | Frequency at maximum<br>analog input | Freq at 100%  | Max Freq.            |    | Start FreqMax<br>Freq. | Hz   |
|       | 10   | 13 input monitor                     | 13 Monitor    | 0.00                 |    | 0.00-24.00             | mA   |
|       | 11   | 13 input filter time constant        | 13 Filter     | 10                   |    | 0-10,000               | mA   |
|       | 12   | 13 minimum input current             | 13 Curr x1    | 4.00                 |    | 0.00-20.00             | mA   |
|       | 13   | I3 output at minimum<br>current (%)  | I3 Perc y1    | 0.00                 |    | 0.00 – 100.00          | %    |
| APO   | 14   | 13 maximum input current             | 13 Curr x2    | 20.00                |    | 0.00-24.00             | mA   |
|       | 15   | I3 output at maximum<br>current (%)  | I3 Perc y2    | 100.00               |    | 0.00-100.00            | %    |
|       | 16   | I3 rotation direction options        | 13 Inverting  | 0                    | No | 0-1                    | -    |
|       | 17   | 13 Quantizing level                  | I3 Quantizing | 0.04                 |    | 0.00*, 0.04-<br>10.00  | %    |

| Code                                                  | Description                                                                                                    |  |  |  |
|-------------------------------------------------------|----------------------------------------------------------------------------------------------------|--|--|--|
|                                                       | Configures the frequency reference for operation at the maximum current (when APO-14 is set to 100%).                                                                                     |  |  |  |
| [IN-01]<br>Freq at 100%                               | <ul> <li>If IN-01 is set to 40.00 and the default settings are used for APO-10–APO-16,<br/>a 20 mA input to the V3 terminal will produce a frequency reference of<br/>40.00Hz.</li> </ul> |  |  |  |
|                                                       | <ul> <li>If APO-15 is set to 50.00 and the default settings are used for IN-01, APO-10–<br/>APO-16, a 20 mA input will produce a frequency reference of 30.00Hz.</li> </ul>               |  |  |  |
| [APO-10]<br>I3 Monitor                                | Used to monitor input current at I3.                                                                                                    |  |  |  |
| [APO-11]<br>I3 Filter                                 | Configures the time for the operation frequency to reach 63% of target frequency based on the input current at I3.                                                                        |  |  |  |
|                                                       | Configures the gradient level and off-set value of the output frequency.                                                                                                    |  |  |  |
| [APO-12]<br>I3 Curr x1<br>~<br>[APO-15]<br>I3 Perc y2 | Frequency<br>reference<br>[APO-14]<br>[APO-12]<br>[APO-13] [APO-15] [3 input                                                                                                    |  |  |  |

#### ■ Input Current (I3) Setting Details

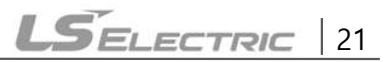

### 6.3 Analog Output

An analog output terminal provides an output voltage of 0–10 V or 4–20 mA current.

#### 6.3.1 Voltage and Current Analog Output

The output size can be adjusted by selecting an output setting at the AO3 (Analog Output 3) terminal. Set the analog output terminal switch (SW3) to change the output type, voltage (VO3), and current (IO3).

| Group | Code | Name                     | LCD Display | Parameter<br>Setting |           | Setting Range      | Unit |
|-------|------|--------------------------|-------------|----------------------|-----------|--------------------|------|
| APO   | 30   | Analog output 3          | AO3 Mode    | 0                    | Frequency | 0-15               | -    |
|       | 31   | Analog output 3 gain     | AO3 Gain    | 100.0                |           | -1000.0-<br>1000.0 | %    |
|       | 32   | Analog output 3 bias     | AO3 Bias    | 0.0                  |           | -100.0-100.0       | %    |
|       | 33   | Analog output 3 filter   | AO3 Filter  | 5                    |           | 0-10000            | ms   |
|       | 34   | Analog constant output 3 | AO3 Const % | 0.0                  |           | 0.0-100.0          | %    |
|       | 35   | Analog output 3 monitor  | AO3 Monitor | 0.0                  |           | 0.0-1000.0         | %    |

#### Voltage and Current Analog Output Setting Details

| Code                 | Description                                                                                                    |                                                                                       |                                                                                                    |  |  |  |
|----------------------|----------------------------------------------------------------------------------------------------|---------------------------------------------------------------------------------------|----------------------------------------------------------------------------------------------------|--|--|--|
|                      | Sel<br>sett                                                                                                    | Select a constant value for output. The following example for output voltage setting. |                                                                                                    |  |  |  |
|                      | Se                                                                                                    | tting                                                                                 | Function                                                                                                    |  |  |  |
|                      | 0 Frequency Outputs an operation frequency as a standard. A is supplied based on the frequency set at DRV-20 Freq). |                                                                                       | Outputs an operation frequency as a standard. A 10 V output<br>is supplied based on the frequency set at DRV-20 (Max<br>Freq).                                                                                                    |  |  |  |
|                      | 1                                                                                                    | Output<br>Current                                                                     | A 10 V output is supplied based on 200% of the inverter's rated current.                                                                                                    |  |  |  |
| [APO-30]<br>AO3 Mode | 2                                                                                                    | Output<br>Voltage                                                                     | Sets the outputs based on the inverter output voltage. 10 V<br>output is made from a set voltage in BAS-15 (Rated Volt). If<br>0 V is set in BAS-15, 200 V/400 V models output 10 V based<br>on the actual input voltages (240 V and 480 V respectively). |  |  |  |
|                      | 3                                                                                                    | DC Link Volt                                                                          | Outputs inverter DC link voltage as a standard.<br>Outputs 10 V when the DC link voltage is 410 V DC for 200<br>V models, and 820 V DC for 400 V models.                                                                                                  |  |  |  |
|                      | 4                                                                                                    | Torque                                                                                | Outputs are based on the torque present. A 10 V output is supplied based on 250% of the motor's rated torque.                                                                                                    |  |  |  |
|                      | 5                                                                                                    | Output<br>Power                                                                       | Monitors output wattage. The maximum display voltage (10<br>V) is supplied based on 200% of the rated output voltage.                                                                                                    |  |  |  |

| Code                                                          | Des                                                                                                    | Description                     |                                                                                                    |  |  |
|---------------------------------------------------------------|----------------------------------------------------------------------------------------------------|---------------------------------|----------------------------------------------------------------------------------------------------|--|--|
|                                                               | 6                                                                                                    | ldse                            | Outputs maximum voltage at 200% of the no-load current.                                                                       |  |  |
|                                                               | -                                                                                                    |                                 | Outputs maximum voltage at 250% of the rated torque.                                                                          |  |  |
|                                                               | 1                                                                                                    | Iqse                            | Rated torque current = $\sqrt{\text{Rated current}^2 - \text{No} - \text{load current}^2}$                                    |  |  |
|                                                               | 8                                                                                                    | Target Freq                     | Outputs a set frequency as a standard. Outputs 10 V at the maximum frequency (DRV-20).                                        |  |  |
|                                                               | 9                                                                                                    | Ramp Freq                       | Outputs a frequency calculated using the Acc/Dec function as a standard. May vary with actual output frequency. Outputs 10 V. |  |  |
|                                                               | 12                                                                                                    | PID Ref<br>Value                | Outputs a PID controller's command value as a standard.<br>Outputs approximately 6.6 V at 100%.                               |  |  |
|                                                               | 13                                                                                                    | PID Fdk<br>Value                | Outputs a PID controller's feedback volume as a standard.<br>Outputs approximately 6.6 V at 100%.                             |  |  |
|                                                               | 14                                                                                                    | PID Output                      | Outputs a PID controller's output value as a standard.<br>Outputs approximately 10 V at 100%.                                 |  |  |
|                                                               | 15                                                                                                    | Constant                        | Outputs APO-34 (AO3 Const %) value as a standard.                                                                             |  |  |
|                                                               | Adj<br>ope                                                                                                    | usts output va<br>rate as showr | lue and offset. If frequency is selected as an output item, it will below.                                                    |  |  |
| [APO-31]                                                      | $A03 = \frac{Frequency}{MaxFreq} \times A03 \text{ Gain} + A03 \text{ Bias}$                                                                       |                                 |                                                                                                    |  |  |
| AO3 Gain                                                      | The graph below illustrates how the analog voltage output (AO3) changes depending on APO-31 (AO3 Gain) and APO-32 (AO3 Bias) values. The Y-axis is |                                 |                                                                                                    |  |  |
| AO3 Bias                                                      | iten                                                                                                    | l.                              |                                                                                                    |  |  |
| For example, if the maxi<br>the present output freque<br>50%. |                                                                                                    |                                 | e maximum frequency set at DRV-20 (Max Freq) is 60 Hz and<br>t frequency is 30 Hz, then the x-axis value on the next graph is |  |  |

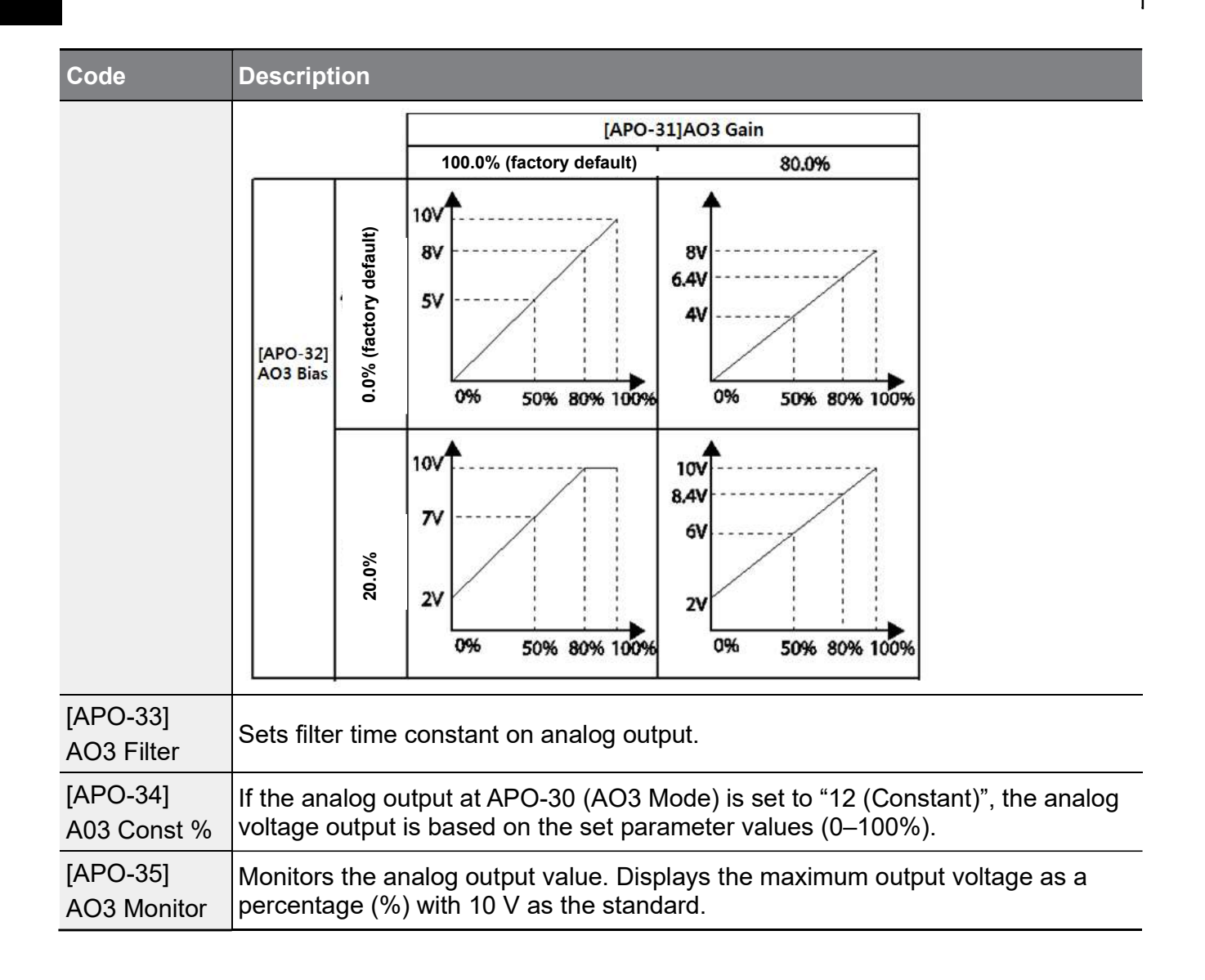

### 6.4 Digital Output

#### 6.4.1 Multifunction Output Terminal and Relay Settings

| Group | Code | Name                   | LCD Display   | Para<br>Sett | ameter<br>ing | Setting<br>Range | Unit |
|-------|------|------------------------|---------------|--------------|---------------|------------------|------|
| OUT   | 30   | Fault trip output mode | Trip Out Mode | 010          |               | -                | bit  |
|       | 31   | Multifunction relay 1  | Relay 1       | 23           | Trip          | -                | -    |
|       | 32   | Multifunction relay 2  | Relay 2       | 14           | Run           | -                | -    |
|       | 33   | Multifunction relay 3  | Relay 3       | 0            | None          | -                |      |
|       | 34   | Multifunction relay 4  | Relay 4       | 0            | None          | -                |      |
|       | 35   | Multifunction relay 5  | Relay 5       | 0            | None          | -                |      |
|       | 36   | Multifunction output1  | Q1 Define     | 0            | None          | -                | -    |

| Group | Code | Name                        | LCD Display     | Parameter<br>Setting |      | Setting<br>Range | Unit |
|-------|------|-----------------------------|-----------------|----------------------|------|------------------|------|
|       | 37   | Multifunction relay 6       | Relay 6         | 0                    | None | -                |      |
|       | 38   | Multifunction relay 7       | Relay 7         | 0                    | None | -                |      |
|       | 39   | Multifunction relay 8       | Relay 8         | 0                    | None | -                |      |
|       | 53   | Fault trip output on delay  | TripOut On Dly  | 0.00                 | )    | 0.00-100.00      | sec  |
|       | 54   | Fault trip output off delay | TripOut Off Dly | 0.00                 |      | 0.00-100.00      | sec  |

| Code                                            | Description |                     |                                                                                                    |  |
|-------------------------------------------------|-------------|---------------------|----------------------------------------------------------------------------------------------------|--|
|                                                 | Set         | relay (Relay 1–8) c | output options.                                                                                                    |  |
|                                                 | Set         | ting                | Function                                                                                                    |  |
|                                                 | 0           | None                | No output signal                                                                                                    |  |
| [OUT-31]<br>Relay_1<br>~<br>[OUT-39]<br>Relay_8 | 1           | FDT-1               | Detects the inverter output frequency reaching the user-<br>set frequency. Outputs a signal when the absolute value<br>(set frequency–output frequency) is less than the<br>detected frequency width, divided by 2.<br>When the detected frequency width is 10 Hz, FDT-1<br>output is as shown in the graph below.<br>40Hz<br>Frequency 20Hz<br>reference 40Hz<br>Frequency 15Hz 20Hz<br>Q1<br>Run cmd                                                                                            |  |
|                                                 | 2           | FDT-2               | Outputs a signal when the user-set frequency and<br>detected frequency (FDT Frequency) are equal and fulfills<br>FDT-1 conditions at the same time.<br>Absolute value (set frequency-detected frequency) is less<br>than the detected frequency width, divided by 2 and FDT-<br>1.<br>The detected frequency width is 10 Hz. When the<br>detected frequency is set to 30 Hz, FDT-2 output is as<br>shown in the graph below.<br>Frequency 30Hz 50Hz<br>reference 25Hz<br>Frequency 1 1<br>Run cmd |  |
|                                                 | 3           | FDT-3               | Outputs a signal when the Absolute value (output<br>frequency–operation frequency) is less than the detected<br>frequency width, divided by 2.<br>Detected frequency width is 10 Hz. When the detected<br>frequency is set to 30 Hz, FDT-3 output is as shown in<br>the graph below.                                                                                                    |  |

#### Multifunction Output Terminal and Relay Setting Details

| Code | Desc | Description  |                                                                                                    |  |  |
|------|------|--------------|----------------------------------------------------------------------------------------------------|--|--|
|      |      |              | 35Hz<br>30Hz<br>25Hz<br>Q1<br>Run cmd                                                                                                    |  |  |
|      |      |              | The output signal can be separately set for acceleration and deceleration conditions.                                                                                                    |  |  |
|      |      |              | <ul> <li>In acceleration: Operation frequency ≥ Detected frequency</li> <li>In deceleration: Operation frequency &gt; (Detected</li> </ul>                                                                   |  |  |
|      | 4    | FDT-4        | The detected frequency width is 10 Hz. When the detected frequency is set to 30 Hz, FDT-4 output is as shown in the graph below.                                                                             |  |  |
|      |      |              | 30Hz 25Hz<br>Frequency Q1<br>Run cmd                                                                                                    |  |  |
|      | 5    | Over Load    | Outputs a signal at motor overload.                                                                                                    |  |  |
|      | 6    | IOL          | Outputs a signal when the inverter input current exceeds<br>the rated current and a protective function is activated to<br>prevent damage to the inverter, based on inverse<br>proportional characteristics. |  |  |
|      | 7    | Under Load   | Outputs a signal when a load fault warning occurs.                                                                                                    |  |  |
|      | 8    | Fan Warning  | Outputs a signal when a fan fault warning occurs.                                                                                                    |  |  |
|      | 9    | Stall        | Outputs a signal when a motor overloads and stalls.                                                                                                    |  |  |
|      | 10   | Over Voltage | Outputs a signal when the inverter DC link voltage rises above the protective operation voltage.                                                                                                    |  |  |
|      | 11   | Low Voltage  | Outputs a signal when the inverter DC link voltage drops below the low voltage protective level.                                                                                                    |  |  |
|      | 12   | Over Heat    | Outputs signal when the inverter overheats.                                                                                                    |  |  |
|      | 13   | Lost Command | Outputs a signal when there is a loss of analog input<br>terminal and RS-485 communication command at the<br>terminal block.<br>Outputs a signal when communication power is present                         |  |  |
|      | _    |              | and an I/O expansion card is installed. It also outputs a signal when losing analog input and communication power commands.                                                                                  |  |  |

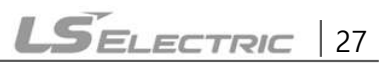

| Code | Desc | Description    |                                                                                                    |  |  |
|------|------|----------------|----------------------------------------------------------------------------------------------------|--|--|
|      | 14   | Run            | Outputs a signal when an operation command is entered<br>and the inverter outputs voltage.<br>No signal output during DC braking.<br>Frequency<br>Q1<br>Run cmd                                                        |  |  |
|      | 15   | Stop           | Outputs a signal at operation command off, and when there is no inverter output voltage.                                                                                                    |  |  |
|      | 16   | Steady         | Outputs a signal in steady operation.                                                                                                    |  |  |
|      | 17   | Inverter Line  | Outputs a signal while the motor is driven by the inverter line.                                                                                                    |  |  |
|      | 18   | Comm Line      | Outputs a signal when multifunction input terminal<br>(switching) is used. Refer to 5.31 Supply Power<br>Transition in the H100 inverter manual for details.                                                           |  |  |
|      | 19   | Speed Search   | Outputs a signal during an inverter speed search<br>operation.<br>Refer to 5.27 Speed Search Operation in the H100<br>inverter manual for details.                                                                     |  |  |
|      | 20   | Ready          | Outputs a signal when the inverter is in standby mode<br>and is ready to receive external operation commands.                                                                                                    |  |  |
|      | 21   | ММС            | Used as a multimotor control function. By configuring the relay output and the multifunction output to MMC and configuring AP1-40–AP1-92, it can conduct the necessary operations for the multimotor control function. |  |  |
|      | 22   | Timer Out      | A timer function to operate terminal output after a certain<br>time by using the multifunction terminal block input. Refer<br>to 5.43 Timer Settings in the H100 inverter manual for<br>details.                       |  |  |
|      | 23   | Trip           | Outputs a signal after a fault trip.<br>Refer to 5.45 Multi-function Output On/Off Control in the<br>H100 inverter manual for details.                                                                                 |  |  |
|      | 24   | Lost Keypad    | Outputs a signal when a fault trip occurs.                                                                                                    |  |  |
|      | 25   | DB Warn %ED    | Refer to 6.2.5 Dynamic Braking (DB) Resistor<br>Configuration in the H100 inverter manual for details.                                                                                                    |  |  |
|      | 26   | On/Off Control | Outputs a signal using an analog input value as a<br>standard.<br>Refer to 5.45 Multi-function Output On/Off Control in the<br>H100 inverter manual for details                                                        |  |  |
|      | 27   | Fire Mode      | Outputs a signal when Fire mode is operating.                                                                                                    |  |  |

| Code                  | Des            | cription                                   |                                                                                                    |
|-----------------------|----------------|--------------------------------------------|----------------------------------------------------------------------------------------------------|
|                       | 28             | Pipe Break                                 | Outputs a signal when a pipe is broken.                                                                                                  |
|                       | 29             | Damper Err                                 | Outputs a signal when a damper open signal is not<br>entered. Refer to 5.10 Damper Operation in the H100<br>inverter manual for details. |
|                       | 30             | Lubrication                                | Outputs a signal when a lubrication function is operating.                                                                               |
|                       | 31             | Pump Clean                                 | Outputs a signal when a pump cleaning function is operating.                                                                             |
|                       | 32             | Level Detect                               | Outputs a signal when an LDT trip occurs.                                                                                                |
|                       | 33             | Damper Control                             | Outputs a signal when a damper open signal is set at IN-<br>65–71 multifunction terminals and the run command is<br>on.                  |
|                       | 34 CAP.Warning |                                            | Outputs a signal when value of PRT-85 is lower than the value of PRT-86 (CAP life cycle examination do not operate properly).            |
|                       | 35             | Fan Exchange                               | Outputs a signal when a fan needs to be replaced.                                                                                        |
|                       | 36             | AUTO State                                 | Outputs a signal in AUTO mode.                                                                                                    |
|                       | 37             | HAND State                                 | Outputs a signal in HAND mode.                                                                                                    |
|                       | 38             | то                                         | Outputs a signal at pulse output.                                                                                                    |
|                       | 39             | Except Date                                | Outputs a signal when operating the exception day schedule.                                                                              |
|                       | 40             | KEB Operating                              | Outputs a signal at KEB operation.                                                                                                    |
| [OUT-36]<br>Q1 Define | Sele<br>bloc   | ects an output item<br>k. Q1 stands for th | for the multifunction output terminal (Q1) of the terminal e open collector TR output.                                                   |
| [OUT-41]<br>DO Status | Use            | d to check On/Off s                        | state of the D0 by each bit.                                                                                                    |

#### Caution

- The FDT-1 and FDT-2 functions are related to the inverter's frequency settings. If the inverter
  enters standby mode due to pressing the Off key during auto mode operation, the FDT-1 and
  FDT-2 function operation may be different because the set frequency of the inverter is
  different compared to the set frequency of the auto mode.
- If monitoring signals such as "Under load" or "LDT" are configured at multifunction output terminals, signal outputs are maintained unless certain conditions defined for signal cutoff are met.

## 6.4.2 Fault Trip Output using Multifunction Output Terminal and Relay

Γ

The inverter can output a fault trip state using the multifunction output terminal (Q1) and relay (Relay1).

| Group | Code | Name                          | LCD Display                  | Para<br>Sett | ameter<br>ing | Setting<br>Range | Unit |
|-------|------|-------------------------------|------------------------------|--------------|---------------|------------------|------|
|       | 30   | Fault trip output mode        | Trip Out Mode                | 010          |               | -                | bit  |
|       | 31   | Multifunction relay 1         | Relay 1                      | 23           | Trip          | -                | -    |
|       | 32   | Multifunction relay 2         | Relay 2                      | 14           | Run           | -                | -    |
|       | 33   | Multifunction relay 3         | Relay 3                      | 0            | None          | -                |      |
|       | 34   | Multifunction relay 4         | Relay 4                      | 0            | None          | -                |      |
|       | 35   | Multifunction relay 5         | Relay 5                      | 0            | None          | -                |      |
| OUT   | 36   | Multifunction output1         | Q1 Define                    | 0            | None          | -                | -    |
|       | 37   | Multifunction relay 6         | Relay 6                      | 0            | None          | -                |      |
|       | 38   | Multifunction relay 7         | Relay 7                      | 0            | None          | -                |      |
|       | 39   | Multifunction relay 8         | Relay 8                      | 0            | None          | -                |      |
|       | 53   | Fault trip output on<br>delay | TripOut On Dly               | 0.00         |               | 0.00-100.00      | sec  |
|       | 54   | Fault trip output off delay   | TripOut <mark>Off Dly</mark> | 0.00         | )             | 0.00-100.00      | sec  |

| Code                                 | Descrip                                    | otion                                                                                                    |              |                                                |                           |  |  |
|--------------------------------------|--------------------------------------------|----------------------------------------------------------------------------------------------------|--------------|------------------------------------------------|---------------------------|--|--|
|                                      | The fau                                    | lt trip re                                                                                                    | elay oper    | rates based on the fault trip output settings. |                           |  |  |
|                                      | Item                                       |                                                                                                    |              | bit on                                         | bit off                   |  |  |
|                                      | Keypad display                             |                                                                                                    |              |                                                |                           |  |  |
| [OUT-30] Trip Out<br>Mode            | Select a<br>codes (<br>termina<br>and rela | Select a fault trip output terminal/relay and select "29 (Trip Mode)" at<br>codes OUT- 31–33. When a fault trip occurs in the inverter, the relevan<br>rerminal and relay will operate. Depending on the fault trip type, termin<br>and relay operation can be configured as shown in the table below. |              |                                                |                           |  |  |
| Mode                                 | Setting                                    |                                                                                                    |              | Function                                       |                           |  |  |
|                                      | bit3                                       | bit2                                                                                                    | bit1         |                                                |                           |  |  |
|                                      |                                            |                                                                                                    | $\checkmark$ | Operates when low volt                         | age fault trips occur     |  |  |
|                                      |                                            | ✓                                                                                                    |              | Operates when fault trip voltage occur         | os other than low         |  |  |
|                                      | ✓                                          |                                                                                                    |              | Operates when auto res                         | start fails (PRT-08–09)   |  |  |
| [OUT-31]Relay 1<br>~[OUT-39] Relay 8 | Set rela                                   | iy outpu                                                                                                    | ıt (Relay    | 1–8).                                          |                           |  |  |
| [OUT-36] Q1 Define                   | Select o<br>TR outp                        | output fo                                                                                                    | or multifu   | unction output terminal (                      | Q1). Q1 is open collector |  |  |

#### Fault Trip Output by Multifunction Output Terminal and Relay - Setting Details

#### 6.4.3 Multifunction Output Terminal Delay Time Settings

Set on-delay and off-delay times separately to control the output terminal and relay operation times. The delay time set at codes OUT-50–51 applies to multifunction output terminal (Q1) and relay, except when the multifunction output function is in fault trip mode.

| Group | Code | Name                                 | LCD Display     | Parameter<br>Setting | Setting<br>Range               | Unit |
|-------|------|--------------------------------------|-----------------|----------------------|--------------------------------|------|
|       | 50   | Multifunction output On delay        | DO On Delay     | 0.00                 | 0.00-<br>100.00                | sec  |
| OUT   | 51   | Multifunction output Off delay       | DO Off Delay    | 0.00                 | 0.00-<br>100.00                | sec  |
|       | 52   | Select multifunction output terminal | DO NC/NO<br>Sel | 0 0000<br>0000*      | 0 0000<br>0000~<br>1 1111 1111 | bit  |

#### Output Terminal Delay Time Setting Details

| Code                     | Description                                                                                                    |                                                                                                    |                                                                   |  |  |  |
|--------------------------|----------------------------------------------------------------------------------------------------|----------------------------------------------------------------------------------------------------|-------------------------------------------------------------------|--|--|--|
| [OUT-50]DO<br>On Delay   | When a relay op<br>the relay turns c<br>OUT-50.                                                                                                    | When a relay operation signal (operation set in OUT 31–35, 36, 37-39) occurs, the relay turns on or the multifunction output operates after the time delay set at OUT-50. |                                                                   |  |  |  |
| [OUT-51]DO<br>Off Delay  | When relay or n<br>off or multifuncti                                                                                                    | nultifunction output is initialize<br>on output turns off after the ti                                                                                                    | d (off signal occurs), the relay turns<br>me delay set at OUT-54. |  |  |  |
| [OUT-52]DO               | Select the terminal type for the relay and multifunction output terminal. By the relevant bit to "0", it will operate the Form A contact terminal (Normally Open). Setting it to "1" will operate the Form B contact terminal (Normally Closed). Shown below in the table are Relay 1–5, Q1 and Relay 6-8 settin starting from the right bit. |                                                                                                    |                                                                   |  |  |  |
| NC/NO Sei                | Item                                                                                                    | B terminal (Normal close)                                                                                                    | A terminal (Normal open)                                          |  |  |  |
|                          | Keypad<br>display                                                                                                    |                                                                                                    |                                                                   |  |  |  |
| Run cmd                  | t                                                                                                    | DUT-51                                                                                                    |                                                                   |  |  |  |
| Multi-function<br>output |                                                                                                    |                                                                                                    |                                                                   |  |  |  |
|                          | UT-50                                                                                                    |                                                                                                    |                                                                   |  |  |  |

### 6.5 Setting Multistep Frequency

Multistep operations can be carried out by assigning different speeds (or frequencies) to the Px terminals. Step 0 uses the frequency reference source set at IN-72 (P8 Define) and IN-73 (P9 Define). Px terminal parameter values "7 (Speed-L)", "8 (Speed-M)" and "9 (Speed-H)" are recognized as binary commands and work in combination with Fx or Rx run commands. The inverter operates according to the frequencies set at BAS-50–56 (multistep frequency 1–7) and the binary command combinations.

| Group | Code  | Name                         | LCD Display    | Para<br>Setti | meter<br>ng | Setting<br>Range        | Unit |
|-------|-------|------------------------------|----------------|---------------|-------------|-------------------------|------|
| BAS   | 50~56 | Multistep<br>frequency 1–7   | Step Freq-1~7  | -             |             | Start Freq-<br>Max Freq | Hz   |
|       |       | -73 Px terminal Px Define    | 7              | Speed-L       |             | -                       |      |
|       | 65~73 |                              | PX Define      | 8             | Speed-M     | 0-52                    | -    |
| IN    |       | ooringalation                | (1 x. 1 1 1 3) | 9             | Speed-H     |                         | -    |
|       | 89    | Multistep command delay time | InCheck Time   | 1             |             | 1-5000                  | ms   |

#### Multistep Frequency Setting Details

| Code                         | Description                                                                 | _                                                                    |                                                                    |                                                                   |                                                                                                    |
|------------------------------|-----------------------------------------------------------------------------|----------------------------------------------------------------------|--------------------------------------------------------------------|-------------------------------------------------------------------|----------------------------------------------------------------------------------------------------|
| [BAS-50~56]<br>Step Freq-1-7 | Configure m                                                                 | ultistep frequ                                                       | ency 1–7.                                                          |                                                                   |                                                                                                    |
| [IN-65~73]<br>Px Define      | Choose the t<br>codes (IN-65<br>Provided tha<br>Speed-M and<br>Step 0 1<br> | erminals to s<br>-73) to "7 (S<br>t terminals P<br>d Speed-H, th<br> | etup as multi<br>peed-L)", "8 (<br>5, P6, and P7<br>he following r | step inputs, a<br>(Speed-M)", o<br>7 have been i<br>nultistep ope | and then set the relevant<br>or "9 (Speed-H)".<br>respectively set to Speed-L,<br>ration will be available. |
|                              | Speed                                                                       | Fx/Rx                                                                | P7                                                                 | P6                                                                | P5                                                                                                    |
|                              | 0                                                                           | ✓                                                                    | -                                                                  | -                                                                 | -                                                                                                    |
|                              | 1                                                                           | ✓                                                                    | -                                                                  | -                                                                 | $\checkmark$                                                                                                |

| Code         | Description                                                                                                    |                                                    |                                              |                                                  |                                               |                                |  |
|--------------|----------------------------------------------------------------------------------------------------|----------------------------------------------------|----------------------------------------------|--------------------------------------------------|-----------------------------------------------|--------------------------------|--|
|              | 2                                                                                                    | ✓                                                  | -                                            | ✓                                                | -                                             |                                |  |
|              | 3                                                                                                    | $\checkmark$                                       | -                                            | $\checkmark$                                     | $\checkmark$                                  |                                |  |
|              | 4                                                                                                    | $\checkmark$                                       | $\checkmark$                                 | -                                                | -                                             |                                |  |
|              | 5                                                                                                    | ✓                                                  | ✓                                            | -                                                | ✓                                             |                                |  |
|              | 6                                                                                                    | ✓                                                  | ✓                                            | ✓                                                | -                                             |                                |  |
|              | 7                                                                                                    | $\checkmark$                                       | ✓                                            | $\checkmark$                                     | ✓                                             |                                |  |
|              |                                                                                                    |                                                    |                                              |                                                  |                                               |                                |  |
| [INI-80]     | Set a time interval for the inverter to check for additional terminal block inputs after receiving an input signal. |                                                    |                                              |                                                  |                                               |                                |  |
| InCheck Time | After adjustir<br>will search fo<br>acceleration                                                                    | ng IN-89 to 10<br>or inputs at of<br>or decelerati | 00 ms and ar<br>her terminals<br>on based on | n input signal<br>s for 100 ms,<br>the configura | is received a<br>before proce<br>ation at P6. | t P6, the inverter<br>eding to |  |

### 6.6 Multistep Acc/Dec Time Configuration

Γ

Acc/Dec times can be configured via a multifunction terminal by setting the ACC (acceleration time) and DEC (deceleration time) codes in the DRV group.

| Group | Code  | Name                                  | LCD Display        | Para | meter Setting | Setting<br>Range       | Unit |
|-------|-------|---------------------------------------|--------------------|------|---------------|------------------------|------|
| עםח   | 03    | Acceleration time                     | Acc Time           | 20.0 |               | 0.0-600.0              | sec  |
| DRV   | 04    | Deceleration time                     | Dec Time           | 30.0 |               | 0.0-600.0              | sec  |
|       |       | Multistep                             | Acc Time 1-7       | x.xx |               | ).0-600.0<br>).0-600.0 | sec  |
| BAS   | 70-83 | acceleration/Decele<br>ration time1–7 | Dec Time 1-7       | x.xx |               | 0.0-600.0              | sec  |
|       |       |                                       | Du Dafina          | 11   | XCEL-L        |                        |      |
|       | 65-73 | Px terminal configuration             |                    | 12   | XCEL-M        | 0-52                   | -    |
| IN    |       | ooninguration                         | (1 X. 1 1 - 1 - 3) | 13   | XCEL-H        |                        |      |
|       | 89    | Multistep command delay time          | In Check Time      | 1    |               | 1-5000                 | ms   |

| Code                            | Desc                                                                                     | ription                                                                                       |                                                                                                    |                                                                                                    |  |  |  |
|---------------------------------|------------------------------------------------------------------------------------------|-----------------------------------------------------------------------------------------------|----------------------------------------------------------------------------------------------------|----------------------------------------------------------------------------------------------------|--|--|--|
| [BAS-70-82]<br>Acc Time 1-7     | Set r                                                                                    | Set multistep acceleration time1–7.                                                           |                                                                                                    |                                                                                                    |  |  |  |
| [BAS-71-83]<br>Dec Time 1-7     | Set r                                                                                    | Set multistep deceleration time1–7.                                                           |                                                                                                    |                                                                                                    |  |  |  |
|                                 | Choo<br>input                                                                            | Choose and configure the terminals to use for multistep Acc/Dec time inputs                   |                                                                                                    |                                                                                                    |  |  |  |
|                                 | Con                                                                                      | figuration                                                                                    | Description                                                                                                    |                                                                                                    |  |  |  |
| [IN-65~73]<br>Px Define (P1~P9) | 11                                                                                       | XCEL-L                                                                                        | Acc/Dec command-L                                                                                                    |                                                                                                    |  |  |  |
|                                 | 12                                                                                       | XCEL-M                                                                                        | Acc/Dec command-M                                                                                                    |                                                                                                    |  |  |  |
|                                 | 13                                                                                       | XCEL-H                                                                                        | Acc/Dec command-H                                                                                                    |                                                                                                    |  |  |  |
|                                 | the a<br>BAS<br>For e<br>respe<br><u>Frequ</u><br><u>P6</u><br><u>P7</u><br><u>Run c</u> | Acc2<br>ency Acc0<br>md                                                                       | eleration based on para<br>-83.<br>nd P7 terminals are set a<br>g operation will be availa<br>Pec0 Pec1<br>Pec2<br>Pec3<br>Pec3 | meter values set with<br>as XCEL-L and XCEL-M<br>able.                                                  |  |  |  |
|                                 |                                                                                          | Dec lime                                                                                      | -                                                                                                    | -                                                                                                    |  |  |  |
|                                 | 1                                                                                        |                                                                                               | -                                                                                                    | -<br>-                                                                                                  |  |  |  |
|                                 | 2                                                                                        |                                                                                               | ✓                                                                                                    | -                                                                                                    |  |  |  |
|                                 | 3                                                                                        |                                                                                               | ✓                                                                                                    | $\checkmark$                                                                                            |  |  |  |
|                                 | [Mult                                                                                    | ifunction terminal P                                                                          | 6, P7 configuration]                                                                                                    | <u> </u>                                                                                                |  |  |  |
| [IN-89]<br>In Check Time        | Sets<br>89 is<br>searc<br>Acc/l                                                          | the time for the inve<br>set to 100 ms and a<br>ches for other inputs<br>Dec time will be set | erter to check for other te<br>a signal is supplied to the<br>s over the next 100 ms. \<br>based on the input recei             | erminal block inputs. If IN-<br>e P6 terminal, the inverter<br>When the time expires, the<br>ved at P6. |  |  |  |

#### ■ Acc/Dec Time Setup via Multifunction Terminals – Setting

### 6.7 Stopping the Acc/Dec Operation

Configure the multifunction input terminals to stop acceleration or deceleration and operate the inverter at a fixed frequency.

| Group | Code  | Name                      | LCD Display          | Para | meter Setting | Setting Range | Unit |
|-------|-------|---------------------------|----------------------|------|---------------|---------------|------|
| IN    | 65-73 | Px terminal configuration | Px Define(Px: P1-P9) | 14   | XCEL Stop     | 0-55          | -    |

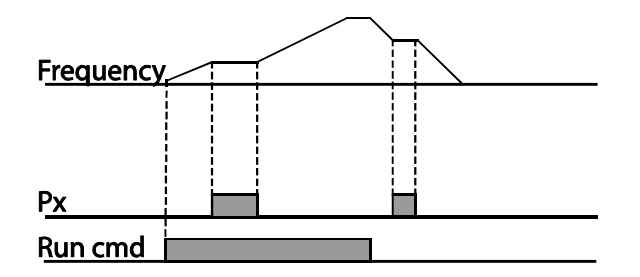

Г

### 6.8 Multifunction Input Terminal Control

Filter time constants and the type of multifunction input terminals can be configured to improve the response of input terminals.

| Grou<br>p | Code | Name                                    | LCD Display  | Parameter Setting | Setting Range                 | Unit |
|-----------|------|-----------------------------------------|--------------|-------------------|-------------------------------|------|
|           | 85   | Multifunction input terminal On filter  | DI On Delay  | 10                | 0-10,000                      | msec |
|           | 86   | Multifunction input terminal Off filter | DI Off Delay | 3                 | 0-10,000                      | msec |
| IN        | 87   | Multifunction input terminal selection  | DI NC/NO Sel | 0 0000 0000*      | 0 0000<br>0000~1 1111<br>1111 | -    |
|           | 90   | Multifunction input terminal status     | DI Status    | 0 0000 0000*      | 0 0000<br>0000~1 1111<br>1111 | -    |

\* From the last bit to the first, the bits are for multipurpose input 1–9 (the last bit is for input 1, and the

first bit for input 7).

| Code                                              | Description                                                                                                    |                                                                                                    |                                                   |  |  |  |
|---------------------------------------------------|----------------------------------------------------------------------------------------------------|----------------------------------------------------------------------------------------------------|---------------------------------------------------|--|--|--|
| [IN-85]<br>DI On Delay<br>[IN-86]<br>DI Off Delay | When the terminal receives an input, it is recognized as On or Off if the input terminal's status is not changed during the set time.                                                                                                    |                                                                                                    |                                                   |  |  |  |
| [IN-87]                                           | Select terminal<br>light correspond<br>the bottom seg<br>contact termina<br>that the termina<br>contact. Termin                                                                                                    | Select terminal contact types for each input terminal. The position of the indicator ight corresponds to the segment that is on, as shown in the table below. With he bottom segment on, it indicates that the terminal is configured as a Form A contact terminal (Normally Open) contact. With the top segment on, it indicates hat the terminal is configured as a Form B contact terminal (Normally Closed) contact. Terminals are numbered P1–P9, from right to left. |                                                   |  |  |  |
| DI NC/NO Sel                                      | Туре                                                                                                    | Form B contact terminal status (Normally Closed)                                                                                                    | Form A contact terminal status<br>(Normally Open) |  |  |  |
|                                                   | Keypad                                                                                                    |                                                                                                    |                                                   |  |  |  |
| [IN-90]                                           | Display the configuration of each contact. When a segment is configured as a Form A contact terminal, using DRV-87, the On condition is indicated by the to segment turning on. The Off condition is indicated when the bottom segment is turned on. When contacts are configured as Form B contact terminals, the segment lights behave conversely. Terminals are numbered P1–P9, from right left |                                                                                                    |                                                   |  |  |  |
| DI Status                                         | Туре                                                                                                    | Form A contact terminal setting (On)                                                                                                    | Form A contact terminal setting (Off)             |  |  |  |
|                                                   | Keypad                                                                                                    |                                                                                                    |                                                   |  |  |  |

#### Multifunction Input Terminal Control Setting Details

### 7 Keypad Parameters for the Extension I/O Module

Γ

Keypad Parameters for the extension I/O module can only be used when using the extension I/O module.

| Code   | Comm.<br>Address | LCD Display   | Initial<br>Value | Property* | Setting Rang                                                               |
|--------|------------------|---------------|------------------|-----------|----------------------------------------------------------------------------|
| CNF-30 |                  | Option-1 Type | -                |           | Displays "Ext IO 1" when the H100 extension IO module is connected.        |
| COM-06 |                  | FBus S/W Ver  | -                |           | Displays the version when the<br>H100 extension IO module is<br>connected. |
|        |                  |               |                  |           | 0 Keypad-01                                                                |
|        |                  |               |                  |           | 1 Keypad-02                                                                |
|        |                  |               |                  |           | 2 V1                                                                       |
|        |                  |               |                  |           | 3 Reserved                                                                 |
|        |                  |               |                  |           | 4 V2                                                                       |
|        | 061107           | Freq Ref Src  | 0                | Δ         | 5 12                                                                       |
| DKV-U7 | 011107           |               | 0                |           | 6 Int 485                                                                  |
|        |                  |               |                  |           | 7 FieldBus                                                                 |
|        |                  |               |                  |           | 8 Reserved                                                                 |
|        |                  |               |                  |           | 9 Pulse                                                                    |
|        |                  |               |                  |           | 10 V3                                                                      |
|        |                  |               |                  |           | 11  3                                                                      |
|        |                  |               |                  |           | 0 None                                                                     |
|        |                  |               |                  |           | 1 V1                                                                       |
|        |                  |               |                  |           | 2 Reserved                                                                 |
|        |                  |               |                  |           | 3 V2                                                                       |
|        |                  |               |                  |           | 4 12                                                                       |
|        | 061201           | Aux Dof Sro   | 0                |           | 5 Reserved                                                                 |
| DA3-01 | 011201           | Aux Rei Sic   | 0                |           | 6 Pulse                                                                    |
|        |                  |               |                  |           | 7 Int 485                                                                  |
|        |                  |               |                  |           | 8 FieldBus                                                                 |
|        |                  |               |                  |           | 9 Reserved                                                                 |
|        |                  |               |                  |           | 10 EPID1 Output                                                            |
|        |                  |               |                  |           | 11 EPID1 Fdb Val                                                           |

| Code    | Comm.<br>Address | LCD Display      | Initial<br>Value | Property* | Setting Rang     |
|---------|------------------|------------------|------------------|-----------|------------------|
|         |                  |                  |                  |           | 12 V3            |
|         |                  |                  |                  |           | 13  3            |
|         |                  |                  |                  |           | 0 Keypad-01      |
|         |                  |                  |                  |           | 1 Keypad-02      |
|         |                  |                  |                  |           | 2 V1             |
|         |                  |                  |                  |           | 3 Reserved       |
|         |                  |                  |                  |           | 4 V2             |
|         | 061205           | Fred and Sre     |                  |           | 5 12             |
| BAS-05  | 011205           | Freq Znd Src     | 0                | 0         | 6 Int 485        |
|         |                  |                  |                  |           | 7 FieldBus       |
|         |                  |                  |                  |           | 8 Reserved       |
|         |                  |                  |                  |           | 9 Pulse          |
|         |                  |                  |                  |           | 10 V3            |
|         |                  |                  |                  |           | 11  3            |
|         |                  |                  |                  |           | 0 None           |
|         |                  |                  |                  |           | 1 V1             |
|         |                  |                  |                  |           | 2 Reserved       |
|         |                  |                  |                  |           | 3 V2             |
|         |                  |                  |                  |           | 4 12             |
|         |                  |                  |                  |           | 5 Reserved       |
|         | 064242           | On Off Ctrl Stra | 0                |           | 6 Pulse          |
| AD V-00 | 011342           |                  | 0                | 0         | 7 Int 485        |
|         |                  |                  |                  |           | 8 FieldBus       |
|         |                  |                  |                  |           | 9 Reserved       |
|         |                  |                  |                  |           | 10 EPID1 Output  |
|         |                  |                  |                  |           | 11 EPID1 Fdb Val |
|         |                  |                  |                  |           | 12 V3            |
|         |                  |                  |                  |           | 13  3            |
|         |                  |                  |                  |           | 0 None           |
| IN-72   | 0h1548           | P8 Define        | 0                | Δ         | 1 Fx             |
|         |                  |                  |                  |           | 2 Rx             |

| Code | Comm.<br>Address | LCD Display | Initial<br>Value | Property* | Setting Rang      |
|------|------------------|-------------|------------------|-----------|-------------------|
|      |                  |             |                  |           | 3 RST             |
|      |                  |             |                  |           | 4 External Trip   |
|      |                  |             |                  |           | 5 Bx              |
|      |                  |             |                  |           | 6 JOG             |
|      |                  |             |                  |           | 7 Speed-L         |
|      |                  |             |                  |           | 8 Speed-M         |
|      |                  |             |                  |           | 9 Speed-H         |
|      |                  |             |                  |           | 10 Reserved       |
|      |                  |             |                  |           | 11 XCEL-L         |
|      |                  |             |                  |           | 12 XCEL-M         |
|      |                  |             |                  |           | 13 XCEL-H         |
|      |                  |             |                  |           | 14 XCEL-STOP      |
|      |                  |             |                  |           | 15 RUN Enable     |
|      |                  |             |                  |           | 16 3-Wire         |
|      |                  |             |                  |           | 17 2nd Source     |
|      |                  |             |                  |           | 18 Exchange       |
|      |                  |             |                  |           | 19 Up             |
|      |                  |             |                  |           | 20 Down           |
|      |                  |             |                  |           | 21 Reserved       |
|      |                  |             |                  |           | 22 U/D Clear      |
|      |                  |             |                  |           | 23 Analog Hold    |
|      |                  |             |                  |           | 24 I-Term Clear   |
|      |                  |             |                  |           | 25 PID Openloop   |
|      |                  |             |                  |           | 26 PID Gain 2     |
|      |                  |             |                  |           | 27 PID Ref Change |
|      |                  |             |                  |           | 28 2nd Motor      |
|      |                  |             |                  |           | 29 Interlock 1    |
|      |                  |             |                  |           | 30 Interlock 2    |
|      |                  |             |                  |           | 31 Interlock 3    |
|      |                  |             |                  |           | 32 Interlock 4    |
|      |                  |             |                  |           | 33 Interlock 5    |

| Code  | Comm.<br>Address | LCD Display | Initial<br>Value | Property* | Setting Rang      |
|-------|------------------|-------------|------------------|-----------|-------------------|
|       |                  |             |                  |           | 34 Pre Excite     |
|       |                  |             |                  |           | 35 Timer In       |
|       |                  |             |                  |           | 36 Reserved       |
|       |                  |             |                  |           | 37 dis Aux Ref    |
|       |                  |             |                  |           | 38 FDW Jog        |
|       |                  |             |                  |           | 39 REV JOG        |
|       |                  |             |                  |           | 40 Fire Mode      |
|       |                  |             |                  |           | 14 EPID1 Run      |
|       |                  |             |                  |           | 42 EPID1 ITermClr |
|       |                  |             |                  |           | 43 Time Event En  |
|       |                  |             |                  |           | 44 Pre Heat       |
|       |                  |             |                  |           | 45 Damper Open    |
|       |                  |             |                  |           | 46 Pump Clean     |
|       |                  |             |                  |           | 47 EPID2 Run      |
|       |                  |             |                  |           | 48 EPID2 ITermClr |
|       |                  |             |                  |           | 49 Sleep Wake Chg |
|       |                  |             |                  |           | 50 PID Step Ref L |
|       |                  |             |                  |           | 51 PID Step Ref M |
|       |                  |             |                  |           | 52 PID Step Ref H |
|       |                  |             |                  |           | 53 Interlock 6    |
|       |                  |             |                  |           | 54 Interlock 7    |
|       |                  |             |                  |           | 55 Interlock 8    |
|       |                  |             |                  |           | 0 None            |
|       |                  |             |                  |           | 1 Fx              |
|       |                  |             |                  |           | 2 Rx              |
|       |                  |             |                  |           | 3 RST             |
| IN-73 | 0h1549           | P9 Define   | 0                | Δ         | 4 External Trip   |
|       |                  |             |                  |           | 5 Bx              |
|       |                  |             |                  |           | 6 JOG             |
|       |                  |             |                  |           | 7 Speed-L         |
|       |                  |             |                  |           | 8 Speed-M         |

| Code | Comm.<br>Address | LCD Display | Initial<br>Value | Property* | Setting Rang      |
|------|------------------|-------------|------------------|-----------|-------------------|
|      |                  |             |                  |           | 9 Speed-H         |
|      |                  |             |                  |           | 10 Reserved       |
|      |                  |             |                  |           | 11 XCEL-L         |
|      |                  |             |                  |           | 12 XCEL-M         |
|      |                  |             |                  |           | 13 XCEL-H         |
|      |                  |             |                  |           | 14 XCEL-STOP      |
|      |                  |             |                  |           | 15 RUN Enable     |
|      |                  |             |                  |           | 16 3-Wire         |
|      |                  |             |                  |           | 17 2nd Source     |
|      |                  |             |                  |           | 18 Exchange       |
|      |                  |             |                  |           | 19 Up             |
|      |                  |             |                  |           | 20 Down           |
|      |                  |             |                  |           | 21 Reserved       |
|      |                  |             |                  |           | 22 U/D Clear      |
|      |                  |             |                  |           | 23 Analog Hold    |
|      |                  |             |                  |           | 24 I-Term Clear   |
|      |                  |             |                  |           | 25 PID Openloop   |
|      |                  |             |                  |           | 26 PID Gain 2     |
|      |                  |             |                  |           | 27 PID Ref Change |
|      |                  |             |                  |           | 28 2nd Motor      |
|      |                  |             |                  |           | 29 Interlock 1    |
|      |                  |             |                  |           | 30 Interlock 2    |
|      |                  |             |                  |           | 31 Interlock 3    |
|      |                  |             |                  |           | 32 Interlock 4    |
|      |                  |             |                  |           | 33 Interlock 5    |
|      |                  |             |                  |           | 34 Pre Excite     |
|      |                  |             |                  |           | 35 Timer In       |
|      |                  |             |                  |           | 36 Reserved       |
|      |                  |             |                  |           | 37 dis Aux Ref    |
|      |                  |             |                  |           | 38 FDW Jog        |
|      |                  |             |                  |           | 39 REV JOG        |

| Code   | Comm.<br>Address | LCD Display | Initial<br>Value | Property* | Setting Rang      |
|--------|------------------|-------------|------------------|-----------|-------------------|
|        |                  |             |                  |           | 40 Fire Mode      |
|        |                  |             |                  |           | 14 EPID1 Run      |
|        |                  |             |                  |           | 42 EPID1 ITermClr |
|        |                  |             |                  |           | 43 Time Event En  |
|        |                  |             |                  |           | 44 Pre Heat       |
|        |                  |             |                  |           | 45 Damper Open    |
|        |                  |             |                  |           | 46 Pump Clean     |
|        |                  |             |                  |           | 47 EPID2 Run      |
|        |                  |             |                  |           | 48 EPID2 ITermClr |
|        |                  |             |                  |           | 49 Sleep Wake Chg |
|        |                  |             |                  |           | 50 PID Step Ref L |
|        |                  |             |                  |           | 51 PID Step Ref M |
|        |                  |             |                  |           | 52 PID Step Ref H |
|        |                  |             |                  |           | 53 Interlock 6    |
|        |                  |             |                  |           | 54 Interlock 7    |
|        |                  |             |                  |           | 55 Interlock 8    |
|        |                  |             |                  |           | 0 None            |
|        |                  |             |                  |           | 1 FDT-1           |
|        |                  |             |                  |           | 2 FDT-2           |
|        |                  |             |                  |           | 3 FDT-3           |
|        |                  |             |                  |           | 4 FDT-4           |
|        |                  |             |                  |           | 5 Over Load       |
|        |                  |             |                  |           | 6 IOL             |
| OUT-37 | 0h1625           | Relay6      | 0                | 0         | 7 Under Load      |
|        |                  |             |                  |           | 8 Fan Warning     |
|        |                  |             |                  |           | 9 Stall           |
|        |                  |             |                  |           | 10 Over Voltage   |
|        |                  |             |                  |           | 11 Low Voltage    |
|        |                  |             |                  |           | 12 Over Heat      |
|        |                  |             |                  |           | 13 Lost Command   |
|        |                  |             |                  |           | 14 Run            |

| Code   | Comm.<br>Address | LCD Display | Initial<br>Value | Property* | Setting Rang      |
|--------|------------------|-------------|------------------|-----------|-------------------|
|        |                  |             |                  |           | 15 Stop           |
|        |                  |             |                  |           | 16 Steady         |
|        |                  |             |                  |           | 17 Inverter Line  |
|        |                  |             |                  |           | 18 Comm Line      |
|        |                  |             |                  |           | 19 Speed Search   |
|        |                  |             |                  |           | 20 Ready          |
|        |                  |             |                  |           | 21 MMC            |
|        |                  |             |                  |           | 22 Timer Out      |
|        |                  |             |                  |           | 23 Trip           |
|        |                  |             |                  |           | 24 Lost Keypad    |
|        |                  |             |                  |           | 25 DB Warn %ED    |
|        |                  |             |                  |           | 26 On/Off Control |
|        |                  |             |                  |           | 27 Fire Mode      |
|        |                  |             |                  |           | 28 Pipe Broken    |
|        |                  |             |                  |           | 29 Damper Err     |
|        |                  |             |                  |           | 30 Lubrication    |
|        |                  |             |                  |           | 31 Pump Clean     |
|        |                  |             |                  |           | 32 Level Detect   |
|        |                  |             |                  |           | 33 Damper Control |
|        |                  |             |                  |           | 34 CAP. Warning   |
|        |                  |             |                  |           | 35 Fan Exchange   |
|        |                  |             |                  |           | 36 AUTO State     |
|        |                  |             |                  |           | 37 HAND State     |
|        |                  |             |                  |           | 38 TO             |
|        |                  |             |                  |           | 39 Except Date    |
|        |                  |             |                  |           | 40 KEB Operating  |
|        |                  |             |                  |           | 0 None            |
|        |                  | Relay7      | 0                |           | 1 FDT-1           |
| OUT-38 | 0h1626           |             |                  | 0         | 2 FDT-2           |
|        |                  |             |                  |           | 3 FDT-3           |
|        |                  |             |                  |           | 4 FDT-4           |

| Code | Comm.<br>Address | LCD Display | Initial<br>Value | Property* | Setting Rang      |
|------|------------------|-------------|------------------|-----------|-------------------|
|      |                  |             |                  |           | 5 Over Load       |
|      |                  |             |                  |           | 6 IOL             |
|      |                  |             |                  |           | 7 Under Load      |
|      |                  |             |                  |           | 8 Fan Warning     |
|      |                  |             |                  |           | 9 Stall           |
|      |                  |             |                  |           | 10 Over Voltage   |
|      |                  |             |                  |           | 11 Low Voltage    |
|      |                  |             |                  |           | 12 Over Heat      |
|      |                  |             |                  |           | 13 Lost Command   |
|      |                  |             |                  |           | 14 Run            |
|      |                  |             |                  |           | 15 Stop           |
|      |                  |             |                  |           | 16 Steady         |
|      |                  |             |                  |           | 17 Inverter Line  |
|      |                  |             |                  |           | 18 Comm Line      |
|      |                  |             |                  |           | 19 Speed Search   |
|      |                  |             |                  |           | 20 Ready          |
|      |                  |             |                  |           | 21 MMC            |
|      |                  |             |                  |           | 22 Timer Out      |
|      |                  |             |                  |           | 23 Trip           |
|      |                  |             |                  |           | 24 Lost Keypad    |
|      |                  |             |                  |           | 25 DB Warn %ED    |
|      |                  |             |                  |           | 26 On/Off Control |
|      |                  |             |                  |           | 27 Fire Mode      |
|      |                  |             |                  |           | 28 Pipe Broken    |
|      |                  |             |                  |           | 29 Damper Err     |
|      |                  |             |                  |           | 30 Lubrication    |
|      |                  |             |                  |           | 31 Pump Clean     |
|      |                  |             |                  |           | 32 Level Detect   |
|      |                  |             |                  |           | 33 Damper Control |
|      |                  |             |                  |           | 34 CAP. Warning   |
|      |                  |             |                  |           | 35 Fan Exchange   |

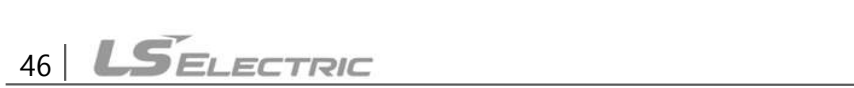

| Code   | Comm.<br>Address | LCD Display | Initial<br>Value | Property* | Setting Rang     |
|--------|------------------|-------------|------------------|-----------|------------------|
|        |                  |             |                  |           | 36 AUTO State    |
|        |                  |             |                  |           | 37 HAND State    |
|        |                  |             |                  |           | 38 TO            |
|        |                  |             |                  |           | 39 Except Date   |
|        |                  |             |                  |           | 40 KEB Operating |
|        |                  |             |                  |           | 0 None           |
|        |                  |             |                  |           | 1 FDT-1          |
|        |                  |             |                  |           | 2 FDT-2          |
|        |                  |             |                  |           | 3 FDT-3          |
|        |                  |             |                  |           | 4 FDT-4          |
|        |                  |             |                  | 0         | 5 Over Load      |
|        | 0h1627           | Relay8      |                  |           | 6 IOL            |
|        |                  |             |                  |           | 7 Under Load     |
|        |                  |             |                  |           | 8 Fan Warning    |
|        |                  |             |                  |           | 9 Stall          |
|        |                  |             | 0                |           | 10 Over Voltage  |
|        |                  |             |                  |           | 11 Low Voltage   |
|        |                  |             |                  |           | 12 Over Heat     |
| 001-39 |                  |             |                  |           | 13 Lost Command  |
|        |                  |             |                  |           | 14 Run           |
|        |                  |             |                  |           | 15 Stop          |
|        |                  |             |                  |           | 16 Steady        |
|        |                  |             |                  |           | 17 Inverter Line |
|        |                  |             |                  |           | 18 Comm Line     |
|        |                  |             |                  |           | 19 Speed Search  |
|        |                  |             |                  |           | 20 Ready         |
|        |                  |             |                  |           | 21 MMC           |
|        |                  |             |                  |           | 22 Timer Out     |
|        |                  |             |                  |           | 23 Trip          |
|        |                  |             |                  |           | 24 Lost Keypad   |
|        |                  |             |                  |           | 25 DB Warn %ED   |

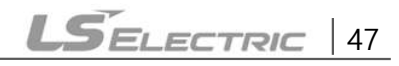

| Code   | Comm.<br>Address | LCD Display | Initial<br>Value | Property* | Setting Rang      |
|--------|------------------|-------------|------------------|-----------|-------------------|
|        |                  |             |                  |           | 26 On/Off Control |
|        |                  |             |                  |           | 27 Fire Mode      |
|        |                  |             |                  |           | 28 Pipe Broken    |
|        |                  |             |                  |           | 29 Damper Err     |
|        |                  |             |                  |           | 30 Lubrication    |
|        |                  |             |                  |           | 31 Pump Clean     |
|        |                  |             |                  |           | 32 Level Detect   |
|        |                  |             |                  |           | 33 Damper Control |
|        |                  |             |                  |           | 34 CAP. Warning   |
|        |                  |             |                  |           | 35 Fan Exchange   |
|        |                  |             |                  |           | 36 AUTO State     |
|        |                  |             |                  |           | 37 HAND State     |
|        |                  |             |                  |           | 38 TO             |
|        |                  |             |                  |           | 39 Except Date    |
|        |                  |             |                  |           | 40 KEB Operating  |
|        |                  |             |                  |           | 0 Keypad          |
|        |                  |             |                  |           | 1 V1              |
|        |                  |             |                  |           | 2 Reserved        |
|        |                  |             |                  |           | 3 V2              |
|        |                  |             |                  |           | 4 12              |
|        | 061804           |             | 0                | ^         | 5 Int 485         |
| 110-10 | UIIIOUA          |             | 0                |           | 6 FieldBus        |
|        |                  |             |                  |           | 7 Reserved        |
|        |                  |             |                  |           | 8 Pulse           |
|        |                  |             |                  |           | 9 EPID1 Output    |
|        |                  |             |                  |           | 10 V3             |
|        |                  |             |                  |           | 11  3             |
|        |                  |             |                  |           | 0 None            |
|        | 061000           | PID         | 0                |           | 1 V1              |
| PID-12 | 0h180C           | Ref1AuxSrc  | 0                | Δ         | 2 Reserved        |
|        |                  |             |                  |           | 3 V2              |

| Code   | Comm.<br>Address | LCD Display       | Initial<br>Value | Property* | Setting Rang     |
|--------|------------------|-------------------|------------------|-----------|------------------|
|        |                  |                   |                  |           | 4 12             |
|        |                  |                   |                  |           | 5 Reserved       |
|        |                  |                   |                  |           | 6 Pulse          |
|        |                  |                   |                  |           | 7 Int 485        |
|        |                  |                   |                  |           | 8 FieldBus       |
|        |                  |                   |                  |           | 9 Reserved       |
|        |                  |                   |                  |           | 10 EPID1 Output  |
|        |                  |                   |                  |           | 11 EPID1 Fdb Val |
|        |                  |                   |                  |           | 12 V3            |
|        |                  |                   |                  |           | 13  3            |
|        |                  |                   |                  |           | 0 Keypad         |
|        |                  |                   | 0                | Δ         | 1 V1             |
|        |                  |                   |                  |           | 2 Reserved       |
|        |                  |                   |                  |           | 3 V2             |
|        |                  |                   |                  |           | 4 12             |
|        |                  | PID               |                  |           | 5 Int 485        |
| PID-15 | UNIOUF           | Ref2AuxSrc        |                  |           | 6 FieldBus       |
|        |                  |                   |                  |           | 7 Reserved       |
|        |                  |                   |                  |           | 8 Pulse          |
|        |                  |                   |                  |           | 9 EPID1 Output   |
|        |                  |                   |                  |           | 10 V3            |
|        |                  |                   |                  |           | 11  3            |
|        |                  |                   |                  |           | 0 None           |
|        |                  |                   |                  |           | 1 V1             |
|        |                  |                   |                  |           | 2 Reserved       |
|        |                  |                   |                  |           | 3 V2             |
| PID-17 | 0h1811           | PID<br>Ref2AuxSrc | 0                | Δ         | 4 12             |
|        |                  |                   |                  |           | 5 Reserved       |
|        |                  |                   |                  |           | 6 Pulse          |
|        |                  |                   |                  |           | 7 Int 485        |
|        |                  |                   |                  |           | 8 FieldBus       |

| Code   | Comm.<br>Address | LCD Display       | Initial<br>Value | Property* | Setting Rang     |
|--------|------------------|-------------------|------------------|-----------|------------------|
|        |                  |                   |                  |           | 9 Reserved       |
|        |                  |                   |                  |           | 10 EPID1 Output  |
|        |                  |                   |                  |           | 11 EPID1 Fdb Val |
|        |                  |                   |                  |           | 12 V3            |
|        |                  |                   |                  |           | 13  3            |
|        |                  |                   |                  |           | 0 V1             |
|        |                  | PID Fdb<br>Source |                  |           | 1 Reserved       |
|        |                  |                   |                  |           | 2 V2             |
|        |                  |                   |                  |           | 3 12             |
|        |                  |                   |                  |           | 4 Int 485        |
| 20     | 0h1814           |                   | 0                | A         | 5 FieldBus       |
| PID-20 |                  |                   |                  | Δ         | 6 Reserved       |
|        |                  |                   |                  |           | 7 Pulse          |
|        |                  |                   |                  |           | 8 EPID1 Output   |
|        |                  |                   |                  |           | 9 EPID1 Fdb Val  |
|        |                  |                   |                  |           | 10 V3            |
|        |                  |                   |                  |           | 11 I3            |
|        | 0h1815           | PID Fdb<br>AuxSrc | 0                | Δ         | 0 None           |
|        |                  |                   |                  |           | 1 V1             |
|        |                  |                   |                  |           | 2 Reserved       |
|        |                  |                   |                  |           | 3 V2             |
|        |                  |                   |                  |           | 4 12             |
|        |                  |                   |                  |           | 5 Reserved       |
| 24     |                  |                   |                  |           | 6 Pulse          |
| PID-21 |                  |                   |                  |           | 7 Int 485        |
|        |                  |                   |                  |           | 8 FieldBus       |
|        |                  |                   |                  |           | 9 Reserved       |
|        |                  |                   |                  |           | 10 EPID1 Output  |
|        |                  |                   |                  |           | 11 EPID1 Fdb Val |
|        |                  |                   |                  |           | 12 V3            |
|        |                  |                   |                  |           | 13  3            |

**LS**ELECTRIC

| Code   | Comm.<br>Address | LCD Display      | Initial<br>Value | Property* | Setting Rang    |
|--------|------------------|------------------|------------------|-----------|-----------------|
|        |                  |                  |                  |           | 0 Keypad        |
|        | 054000           | EPID1 Ref<br>Src |                  | Δ         | 1 V1            |
|        |                  |                  | 0                |           | 2 Reserved      |
|        |                  |                  |                  |           | 3 V2            |
|        |                  |                  |                  |           | 4 12            |
|        |                  |                  |                  |           | 5 Int 485       |
|        | 011900           |                  |                  |           | 6 FieldBus      |
|        |                  |                  |                  |           | 7 Reserved      |
|        |                  |                  |                  |           | 8 Pulse         |
|        |                  |                  |                  |           | 9 EPID1 Output  |
|        |                  |                  |                  |           | 10 V3           |
|        |                  |                  |                  |           | 11  3           |
|        |                  |                  |                  |           | 0 V1            |
|        |                  |                  |                  |           | 1 Reserved      |
|        |                  |                  |                  |           | 2 V2            |
|        |                  |                  | 0                | 0         | 3 12            |
|        |                  |                  |                  |           | 4 Int 485       |
|        | 0h1908           | EPID1 Fdb        |                  |           | 5 FieldBus      |
| EPI-00 |                  | Src              |                  |           | 6 Reserved      |
|        |                  |                  |                  |           | 7 Pulse         |
|        |                  |                  |                  |           | 8 EPID1 Output  |
|        |                  |                  |                  |           | 9 EPID1 Fdb Val |
|        |                  |                  |                  |           | 10 V3           |
|        |                  |                  |                  |           | 11  3           |
|        |                  | EPID2 Ref<br>Src | 0                | Δ         | 0 Keypad        |
| EPI-36 | 0h1924           |                  |                  |           | 1 V1            |
|        |                  |                  |                  |           | 2 Reserved      |
|        |                  |                  |                  |           | 3 V2            |
|        |                  |                  |                  |           | 4 12            |
|        |                  |                  |                  |           | 5 Int 485       |
|        |                  |                  |                  |           | 6 FieldBus      |

| Code   | Comm.<br>Address | LCD Display      | Initial<br>Value | Property* | Setting Rang    |
|--------|------------------|------------------|------------------|-----------|-----------------|
|        |                  |                  |                  |           | 7 Reserved      |
|        |                  |                  |                  |           | 8 Pulse         |
|        |                  |                  |                  |           | 9 EPID1 Output  |
|        |                  |                  |                  |           | 10 V3           |
|        |                  |                  |                  |           | 11 I3           |
|        |                  |                  |                  |           | 0 V1            |
|        |                  | EPID2 Fdb<br>Src | 0                |           | 1 Reserved      |
|        | 0h1926           |                  |                  |           | 2 V2            |
|        |                  |                  |                  |           | 3 12            |
|        |                  |                  |                  |           | 4 Int 485       |
|        |                  |                  |                  | 0         | 5 FieldBus      |
| EP1-30 |                  |                  |                  |           | 6 Reserved      |
|        |                  |                  |                  |           | 7 Pulse         |
|        |                  |                  |                  |           | 8 EPID1 Output  |
|        |                  |                  |                  |           | 9 EPID1 Fdb Val |
|        |                  |                  |                  |           | 10 V3           |
|        |                  |                  |                  |           | 11 I3           |
| APO-00 |                  | Jump Code        | 30               | 0         | -               |
| APO-01 |                  | V3 Monitor       | -                | Х         | -               |
| APO-02 |                  | V3 Filter        | 10               | 0         | 0~10000 msec    |
| APO-03 |                  | V3 Volt x1       | 0.00             | 0         | 0.00~10.00 V    |
| APO-04 |                  | V3 Perc Y1       | 0.00             | 0         | 0.00~100.00 %   |
| APO-05 |                  | V3 Volt x2       | 10.00            | 0         | 0.00~12.00 V    |
| APO-06 |                  | V3 Perc Y2       | 100.00           | 0         | 0.00~100.00 %   |
|        |                  | V3 Inverting     | 0                | 0         | 0 No            |
| APU-07 |                  |                  |                  |           | 1 Yes           |
| APO-08 |                  | V3 Quantizing    | 0.04             | 0         | 0.04~10.00 %    |
| APO-10 |                  | 13 Monitor       | -                | 0         | -               |
| APO-11 |                  | 13 Filter        | 10               | 0         | 0~10000 msec    |
| APO-12 |                  | I3 Curr x1       | 4.00             | 0         | 0.00~20.00 mA   |
| APO-13 |                  | I3 Perc Y1       | 0.00             | 0         | 0.00~100.00 %   |

| Code    | Comm.<br>Address | LCD Display   | Initial<br>Value | Property* | Setting Rang      |
|---------|------------------|---------------|------------------|-----------|-------------------|
| APO-14  |                  | 13 Curr x2    | 20.00            | 0         | 0.00~24.00 mA     |
| APO-15  |                  | 13 Perc Y2    | 100.00           | 0         | 0.00~100.00 %     |
|         |                  | 13 Invorting  | 0                |           | 0 No              |
| AF0-10  |                  |               | 0                | 0         | 1 Yes             |
| APO-17  |                  | 13 Quantizing | 0.04             | 0         | 0.04~10.00 %      |
|         |                  |               |                  |           | 0 Frequency       |
|         |                  |               |                  |           | 1 Output Current  |
|         |                  |               |                  |           | 2 Output Voltage  |
|         |                  |               |                  |           | 3 DC Link Voltage |
|         |                  |               |                  |           | 4 Output Power    |
|         |                  |               |                  |           | 5 Reserved        |
|         | AO3 Mode         |               |                  |           | 6 Reserved        |
|         |                  |               |                  |           | 7 Target Freq     |
|         |                  |               |                  | 0         | 8 Ramp Freq       |
|         |                  | AO3 Mode      | 0                |           | 9 PID Ref Value   |
| AI 0-30 |                  |               |                  |           | 10 PID Fdb Value  |
|         |                  |               |                  |           | 11 PID Output     |
|         |                  |               |                  |           | 12 Constant       |
|         |                  |               |                  |           | 13 EPID1 Output   |
|         |                  |               |                  |           | 14 EPID1 Ref Val  |
|         |                  |               |                  |           | 15 EPID1 Fdb Val  |
|         |                  |               |                  |           | 16 EPID2 Output   |
|         |                  |               |                  |           | 17 EPID2 Ref Val  |
|         |                  |               |                  |           | 18 EPID2 Fdb Val  |
|         |                  |               |                  |           | 19 PID Out Freq   |
| APO-31  |                  | AO3 Gain      | 100.0            | 0         | -1000.0~1000.0 %  |
| APO-32  |                  | AO3 Bias      | 0.0              | 0         | -100.0~100.0 %    |
| APO-33  |                  | AO3 Filter    | 5                | 0         | 0~10000 msec      |
| APO-34  |                  | AO3 Const %   | 0.0              | 0         | 0.0~100.0 %       |
| APO-35  |                  | AO3 Monitor   | 0.0              | Х         | -                 |

\* O/X: Write-enabled during operation

Γ

\*\* Groups created for the H100 extension I/O may be used when the extension I/O is installed

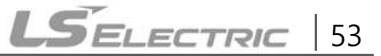

and when displayed as read-only, based on settings or switch options.

\*\* Reset the related parameters after uninstalling the H100 extension I/O module. The parameter settings for the H100 extension I/O module are not automatically initialized when the module is removed.

1

### 8 **Product Warranty**

#### 1. Warranty Period

The warranty period is 24 months from the date of manufacture.

#### 2. Scope of Warranty

1) The initial diagnosis of faults should be conducted by the user.

However, upon request, LS ELECTRIC or its representative(s) can undertake this task for a fee. If the cause of the fault is found to be the responsibility of LS ELECTRIC, this service will be free of charge.

- 2) This warranty only applies if the product is used under normal conditions according to the specifications and precautions described in the handling instructions, user manuals, catalogs, and caution labels.
- 3) During the warranty period, repairs shall be charged for the following cases:
  - (1) Replacement of consumable and life-limited parts (e.g. relays, fuses, electrolytic capacitors, batteries, fan, etc.)
  - (2) Failures or damage caused by improper storage, handling, negligence, or accidents by the user
  - (3) Failures resulting from the user's hardware or software design
  - (4) Failures caused by modifications made without LS ELECTRIC's consent (If modifications or repairs are not conducted by LS ELECTRIC or its representative(s), further repairs including paid services will be refused)
  - (5) Failures that could have been avoided if the user's equipment, in which the product is incorporated, had safety devices required by legal regulations or common industry standards
  - (6) Failures that could have been prevented if maintenance and replacement of consumable parts were performed normally according to the handling instructions or user manuals
  - (7) Failures and damage to the product caused due to the connected equipment or use of inappropriate consumables
  - (8) Failures caused by external factors such as fire, abnormal voltage, force majeure, and natural disasters such as earthquakes, lightning, salt damage, wind, flood damage, etc.
  - (9) Failures that cannot be predicted/solved by current scientific technology at the time of manufacture
  - (10) Other failures, damage, or defects recognized as the responsibility of the user.

#### Headquarter

LS-ro 127(Hogye-dong) Dongan-gu, Anyang-si, Gyeonggi-Do, 14119, Korea Seoul Office

LS Yongsan Tower, 92, Hangang-daero, Yongsan-gu, Seoul, 04386, Korea Tel: 82-2-2034-4033, 4888, 4703 Fax: 82-2-2034-4588 E-mail: automation@ls-electric.com

#### Overseas Subsidiaries

- LS ELECTRIC Japan Co., Ltd. (Tokyo, Japan)
  Tel: 81-3-6268-8241
  E-Mail: japan@ls-electric.com
- LS ELECTRIC (Dalian) Co., Ltd. (Dalian, China)
  Tel: 86-411-8730-6495 E-Mail: china.dalian@lselectric.com.cn
- LS ELECTRIC (Wuxi) Co., Ltd. (Wuxi, China) Tel: 86-510-6851-6666 E-Mail: china.wuxi@lselectric.com.cn
- LS ELECTRIC Middle East FZE (Dubai, U.A.E.)
  Tel: 971-4-886-5360 E-Mail: middleeast@ls-electric.com
- LS ELECTRIC Europe B.V. (Hoofddorp, Netherlands) Tel: 31-20-654-1424 E-Mail: europartner@ls-electric.com
- LS ELECTRIC America Inc. (Chicago, USA)
  Tel: 1-800-891-2941
  E-Mail: sales.us@lselectricamerica.com
- LS ELECTRIC Türkiye Co., Ltd.
  Tel: 90-212-806-1225 E-Mail: türkiye@ls-electric.com

#### Overseas Branches

- LS ELECTRIC Tokyo Office (Japan)
  - Tel: 81-3-6268-8241 E-Mail: tokyo@ls-electric.com
- LS ELECTRIC Beijing Office (China)
  Tel: 86-10-5095-1631 E-Mail: china.auto@lselectric.com.cn
- LS ELECTRIC Shanghai Office (China)
- Tel: 86-21-5237-9977 E-Mail: china.auto@lselectric.com.cn
- LS ELECTRIC Guangzhou Office (China)
  Tel: 86-20-3818-2883
  E-Mail: china.auto@lselectric.com.cn
- LS ELECTRIC Chengdu Office (China)
  Tel: 86-28-8670-3201 E-Mail: china.auto@lselectric.com.cn
- LS ELECTRIC Qingdao Office (China)
  Tel: 86-532-8501-2065 E-Mail: china.auto@lselectric.com.cn
- LS ELECTRIC Nanjing Office (China)
- Tel: 86-25-8467-0005 E-Mail: china.auto@lselectric.com.cn • LS ELECTRIC Bangkok Office (Thailand)
- Tel: 66-90-950-9683 E-Mail: thailand@ls-electric.com
   LS ELECTRIC Jakarta Office (Indonesia)
- LS ELECTRIC Jakarta Office (Intonesia) Tel: 62-21-2933-7614 E-Mail: indonesia@ls-electric.com
   LS ELECTRIC Moscow Office (Russia)
- Tel: 7-499-682-6130 E-Mail: info@lselectric-ru.com
   LS ELECTRIC America Western Office (Irvine, USA)
- Tel: 1-949-333-3140 E-Mail: america@ls-electric.com
- LS ELECTRIC Italy office (Italy) Tel: 39-030-8081-833 E-Mail: italia@ls-electric.com

### www.ls-electric.com

### LS ELECTRIC Co., Ltd.

| 고객센터 신속한 서비스, 든든한 기술지원 |                     |
|------------------------|---------------------|
| 전화. 1544 = 2080 홈페이지.  | www.ls-electric.com |

■ 서비스 지정적

토의 및 A/S

사용설명서의 사양은 지속적인 제품 개발 및 개선으로 인해 예고없이 변경될 수 있습니다.

| 본사 : 서울특    | 별시 용산구 한경 | 상대로 92 LS용산타워           |                       |
|-------------|-----------|-------------------------|-----------------------|
| 구입문의        |           |                         |                       |
| 서울영업        |           | TEL: (02)2034-4631, 470 | 4 FAX: (02)2034-4057  |
| 부산영업        |           | TEL: (051)310-6855~60   | FAX: (051)310-6851    |
| 대구영업        |           | TEL: (053)603-7741~8    | FAX: (053)603-7788    |
| 서부영업        | (나주)      | TEL: (062)510-1891~92   | FAX: (062)526-3262    |
| 서부영업        | (대전)      | TEL: (042)820-4240~42   | FAX: (042)820-4298    |
| A/S 문의      |           |                         |                       |
| 기술상담센터      |           | TEL: (전국)1544-2080      | FAX: (031)689-7290    |
| 서울/경기 Glo   | bal 지원팀   | TEL: (031)689-7112      | FAX: (031)689-7113    |
| 천안 Global 저 | 지원팀       | TEL: (041)550-8308~9    | FAX: (041)554-3949    |
| 부산 Global 저 | 다원팀       | TEL: (051)310-6922~3    | FAX: (051)310-6851    |
| 대구 Global 저 | 지원팀       | TEL: (053)603-7751~4    | FAX: (053)603-7788    |
| 광주 Global 저 | 지원팀       | TEL: (062)510-1885~6    | FAX: (062)526-3262    |
| 교육 문의       |           |                         |                       |
| 연수원         |           | TEL: (043)268-2631~2    | FAX: (043)268-4384    |
| 서울/경기교육     | 장         | TEL: (031)689-7107      | FAX: (031)689-7113    |
| 부산교육장       |           | TEL: (051)310-6860      | FAX: (051)310-6851    |
| 대구교육장       |           | TEL: (053)603-7744      | FAX: (053)603-7788    |
| 기술 문의       |           |                         |                       |
| 기술상담센터      |           | TEL: (전국)1544-2080      | FAX: (031)689-7290    |
| 동현 산전       | (안양)      | TEL: (031)479-4785~6    | FAX: (031)479-3787    |
| 신광 ENG      | (부산)      | TEL: (051)319-1051      | FAX: (051)319-1052    |
| 에이엔디시스템     | 넼 (부산)    | TEL: (051)319-0668      | FAX: (051)319-0669    |
|             |           |                         |                       |
| LS ELECTRIC | 은 전 세계 주요 | 국가에 현지 서비스 파트너          | 너 사를 보유하고 있으며, 상세 사항은 |

[홈페이지 (www.ls-electric.com) 서비스센터 안내]를 참고하여 주십시오.

명 산전 (서울) TEL: (02)462-3053 FAX: (02)462-3054 TPI시스템 TEL: (02)895-4803~4 (서울) FAX: (02)6264-3545 우진산전 (의정부) TEL: (031)877-8273 FAX: (031)878-8279 신진시스템 (안산) TEL: (031)494-9607 FAX: (031)494-9608 드림시스템 (평택) TEL: (031)665-7520 FAX: (031)667-7520 (안양) 스마트산전 TEL: (031)430-4629 FAX: (031)430-4630 세아산전 (안양) TEL: (031)340-5228 FAX: (031)340-5229 성원M&S (인천) TEL: (032)588-3750 FAX: (032)588-3751 파란자동화 (천안) TEL: (041)554-8308 FAX: (041)554-8310 태영시스템 (대전) TEL: (042)670-7363 FAX: (042)670-7364 디에스산전 (청주) TEL: (043)237-4816 FAX: (043)237-4817 조은시스템 TEL: (051)319-3923 FAX: (051)319-3924 (부산) 산전테크 (부산) TEL: (051)319-1025 FAX: (051)319-1026 서진산전 TEL: (052)227-0335 (울산) FAX: (052)227-0337 대명시스템 (대구) TEL: (053)564-4370 FAX: (053)564-4371 제이엠산전 (포항) TEL: (054)284-6050 FAX: (054)284-6051 지이티시스템 (구미) TEL: (054)465-2304 FAX: (054)465-2315 제일시스템 (창원) TEL: (055)273-6778 FAX: (050)4005-6778 기림산전 (광주) TEL: (062)603-1551 FAX: (062)603-1550 지유시스템 (광주) TEL: (062)714-1765 FAX: (062)714-1766 코리아FA (익산) TEL: (063)838-8002 FAX: (063)838-8001 해외 서비스센터 - 중국사무소 Shanghai (상해) TEL: (8621)5237-9977 FAX: (8621)5237-7192 Beijing (북경) TEL: (8610)5095-1617 FAX: (8610)5095-1620 Guangzhou (광주) TEL: (8620)3818-2885 FAX: (8620)3818-2886 (성도) TEL: (8628)8670-3201 FAX: (8628)8670-3203 Chengdu (청도) TEL: (86532)8501-2065 FAX: (86532)8501-6057 Qinqdao

10310001399

·지속적인 제품 개선으로 본 매뉴얼의 내용과 제품 기능에 일부 차이가 있을 수 있습니다.

 LS ELECTRIC은 이로 인한 손해, 배상에 책임을 지지 않으므로 제품을 사용 하시기 전에 반드시 매뉴얼과 제품의 버전을 확인 하시기 바랍니다.

 ⓒ LS ELECTRIC Co., Ltd 2021 All Right Reserved.
 LSLV-H100 Option / 2024.06

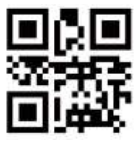